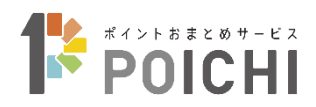

# ポイントおまとめサービス POICHI

# 端末操作マニュアル

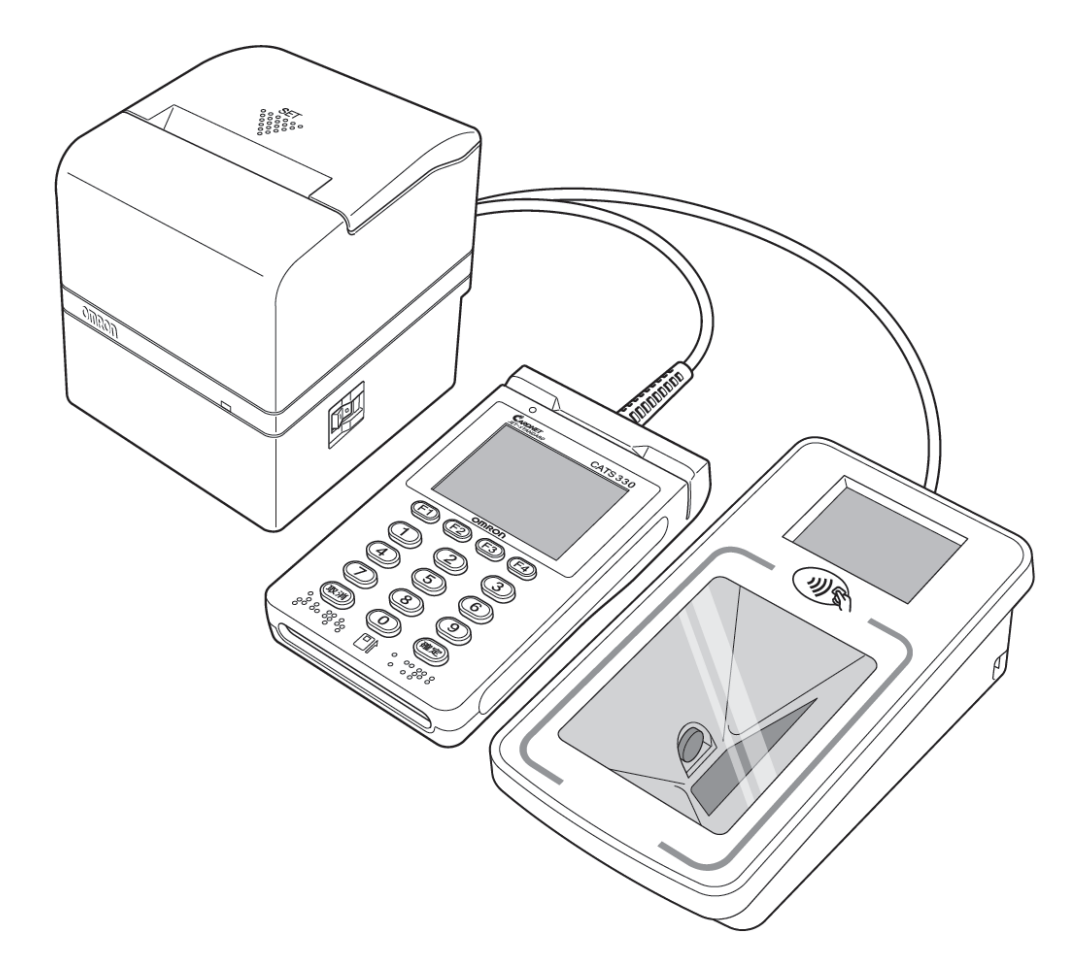

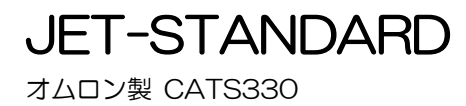

2025年4月 株式会社ジェーシービー このたびは、JET-STANDARDをお買い上げいただき、まことにありがとうございました。 本書は、オムロンソフトウェア株式会社および株式会社日本カードネットワークが提供する JET-STANDARD端末(JET-S端末)の取扱説明書をもとに株式会社ジェーシービーが、 「POICHI」のサービス内容に応じ編集したものです。

<お願い>

(1)本書は「POICHI」の端末操作方法を説明するマニュアルです。

- (2)ご利用前に本書をよく読み、本文中の注意事項は必ずお守りください。 なお、本書に記載されている図はイメージであり、実物とは異なる場合があります。
- (3) 記載の手順や注意事項に従わなかったことによる事故や損害に関していかなる責任も負いません。
- (4) ポイント機能以外の操作方法は、各機能の取扱説明書をご覧ください。
- (5) 本書の内容に関しては、改良のために予告なしに仕様などを変更することがあります。
- (6) 本書の一部または全部を無断で複写、複製、転載することを禁じます。

### 目 次

| 1.                     | 本書                | 本書の位置づけ2                                                                                           |            |  |
|------------------------|-------------------|----------------------------------------------------------------------------------------------------|------------|--|
| 2.                     | 本体                | ゆの基本操作について                                                                                         | 2          |  |
| З.                     | ポ1                | イント業務開始・終了操作                                                                                       | 2          |  |
| 4.                     | ポィ                | イント業務                                                                                              | З          |  |
| 4.                     | 1.                | ポイント業務に入る前に                                                                                        | З          |  |
| 4.2                    | 2.                | ポイント業務                                                                                             | 7          |  |
| 4                      | 4.2.1.            | ポイント付与                                                                                             | 7          |  |
| 4                      | 4.2.2.            | 来店ポイント                                                                                             | 9          |  |
| 4                      | 4.2.3.            | ポイント付与取消                                                                                           | .10        |  |
| 4                      | 4.2.4.            | 来店ポイント取消                                                                                           | .13        |  |
| 4                      | 4.2.5.            | ポイント利用                                                                                             | .15        |  |
| 4                      | 4.2.6.            | ポイント利用取消                                                                                           | .17        |  |
| 4                      | 4.2.7.            | 残高照会                                                                                               | .19        |  |
| 4.3                    | З.                | マニュアル入力                                                                                            | .21        |  |
| 4.4                    | 4.                | 臨時オフライン運用                                                                                          | .22        |  |
| 4.                     | 5.                | ポイントDLL                                                                                            | .23        |  |
| 4.6                    | 6.                | ポイントオンラインテスト                                                                                       | .25        |  |
| 5.                     | 店部                | <b>札業務</b>                                                                                         | 27         |  |
| 5                      | 1                 | 生计学致                                                                                               | 07         |  |
| Э.<br>Г                | ।.<br>हर्गर       | 朱訂未務                                                                                               | .21        |  |
| ;                      | D. I. I.<br>E 4 0 | _ 朱訂耒務に入る則に                                                                                        | .21        |  |
| ;                      | 0. I .Z.          | ・                                                                                                  | .29        |  |
| ;                      | 0. I.J.           | 스콰그라                                                                                               | .31        |  |
| ;                      | 0.1.4.<br>515     | · 日期니라                                                                                             | .33<br>24  |  |
| ;                      | 0.1.0.<br>5.1.0   | · 一抬还信<br>摩门中                                                                                      | .34        |  |
| ;<br>                  | 0. I.O.<br>0      | , 一見叩子                                                                                             | 30         |  |
| 5. <i>4</i>            |                   | 旅台 て ー ト ・ ・ ・ ・ ・ ・ ・ ・ ・ ・ ・ ・ ・ ・ ・ ・ ・ ・                                                       | .37        |  |
| ;                      | D.Z.I.            | , 旅谷てートー見                                                                                          | .37        |  |
| ;<br>                  | 0.Z.Z.            | , 旅台モート画画                                                                                          | 30         |  |
| .C                     | 3.<br>5.0 1       |                                                                                                    | .39        |  |
| ;                      | 0.0.1.<br>E 0 0   | . 設たて一下に入る則に<br>ニーブル 酸印合                                                                           | .39        |  |
| ;                      | 0.3.Z.            | 、 アーノルー見口子                                                                                         | .41        |  |
| <sup>°</sup>           | 0.3.3.<br>— =     | . 回いつりで亢唯祕                                                                                         | .42        |  |
| ю.                     | Τ.                | <b>ノー</b>                                                                                          | 43         |  |
| 6.                     | 1.                | 端末機からのエラーメッセージ                                                                                     | .43        |  |
| 6.2                    | 2.                | ポイントセンタからのエラーメッセージ                                                                                 | .48        |  |
| 7.                     | 伝票                | Ę                                                                                                  | 52         |  |
| 7                      | 1                 | ポノンル けたに乗 ノポノンル けた取迷に乗                                                                             | EO         |  |
| (.<br>                 | 1.<br>O           | 小1ノト10 3 広宗/ ハ1ノト10 3 取得広宗                                                                         | .52        |  |
| ، ا<br>بر <del>ر</del> | 2.<br>2           | *** オントレージャン・キャッシュ キャッシュ キャッシュ キャッシュ キャッシュ キャッシュ キャッシュ ション・ション ション ション ション ション ション ション ション ション ション | .53        |  |
| / .\<br>               | 3.<br>⊿           | 小1 ノト 利田伝宗/ ハ1 ノト 利田 取用伝示                                                                          | .53        |  |
| 4. )<br>ارچ            | 4.<br>5           |                                                                                                    | .54        |  |
|                        | Э.<br>С           | ハイントオノフィンテスト伝宗/ハイント手動ししし伝宗/ハイントー括述信伝宗。<br>ポノントロ問題、ロ社に要                                             | .54        |  |
| / )<br>- <del>-</del>  | 0.<br>7           |                                                                                                    | .55        |  |
| (.<br>                 | 1.<br>D           | ドレーノン12示                                                                                           | .00<br>.00 |  |
| 5.)<br>v <del>c</del>  | б.<br>С           | 岡 マ ク ノ フ ノ ツ 理 守 広 示                                                                              | .59        |  |
| (.)                    | ජ.<br>884         | エノー心谷広宗                                                                                            | .09        |  |
| ð.                     | 同い                | 1010に方                                                                                             | юU         |  |
| 8.                     | 1.                | ポイント操作方法に関する問い合わせ先                                                                                 | .60        |  |
| 8.2                    | 2.                | ポイント以外の操作方法に関する問い合わせ先                                                                              | .60        |  |
| 8.3                    | 3.                | 端末故障時の問い合わせ先                                                                                       | .60        |  |
| 8.4                    | 4.                | ロール紙のご注文                                                                                           | .60        |  |
|                        |                   |                                                                                                    |            |  |

#### 1. 本書の位置づけ

本書は、オムロンソフトウェア製 JET-STANDARD 端末(JET-S 端末)CATS330 を用いた「POICHI」サービスを利用するための端末操作方法を説明するマニュアルです。 ポイント機能以外の操作方法は、各機能の取扱説明書をご覧ください。

#### 2. 本体の基本操作について

「取扱説明書 クレジット・デビット・銀聯・NFC ペイメント機能対応編」をご確認ください。 YouTubeにて端末操作説明動画も公開しております。下記QRコードから閲覧いただけますので、ご活用ください。

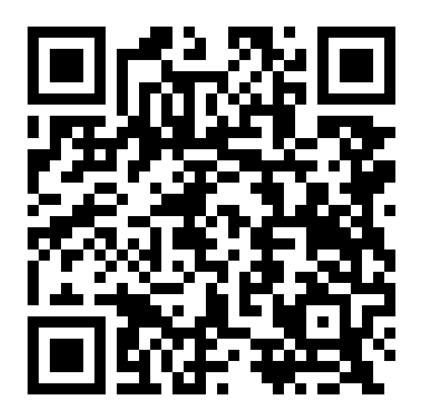

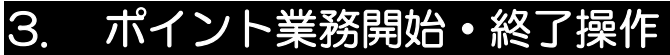

「取扱説明書 クレジット・デビット・銀聯・NFC ペイメント機能対応編」をご確認ください。

# 4. ポイント業務

#### 4.1. ポイント業務に入る前に

ここでは、日常のポイント業務について説明します。

本機の操作手順は本体ディスプレイ部に表示される入力メッセージに従ってデータを入力していくだけで 簡単に取引できます。

エラーが発生した場合は、ブザーとメッセージでお知らせします。

エラーメッセージが表示された時は「6. エラーコード」をご参照ください。

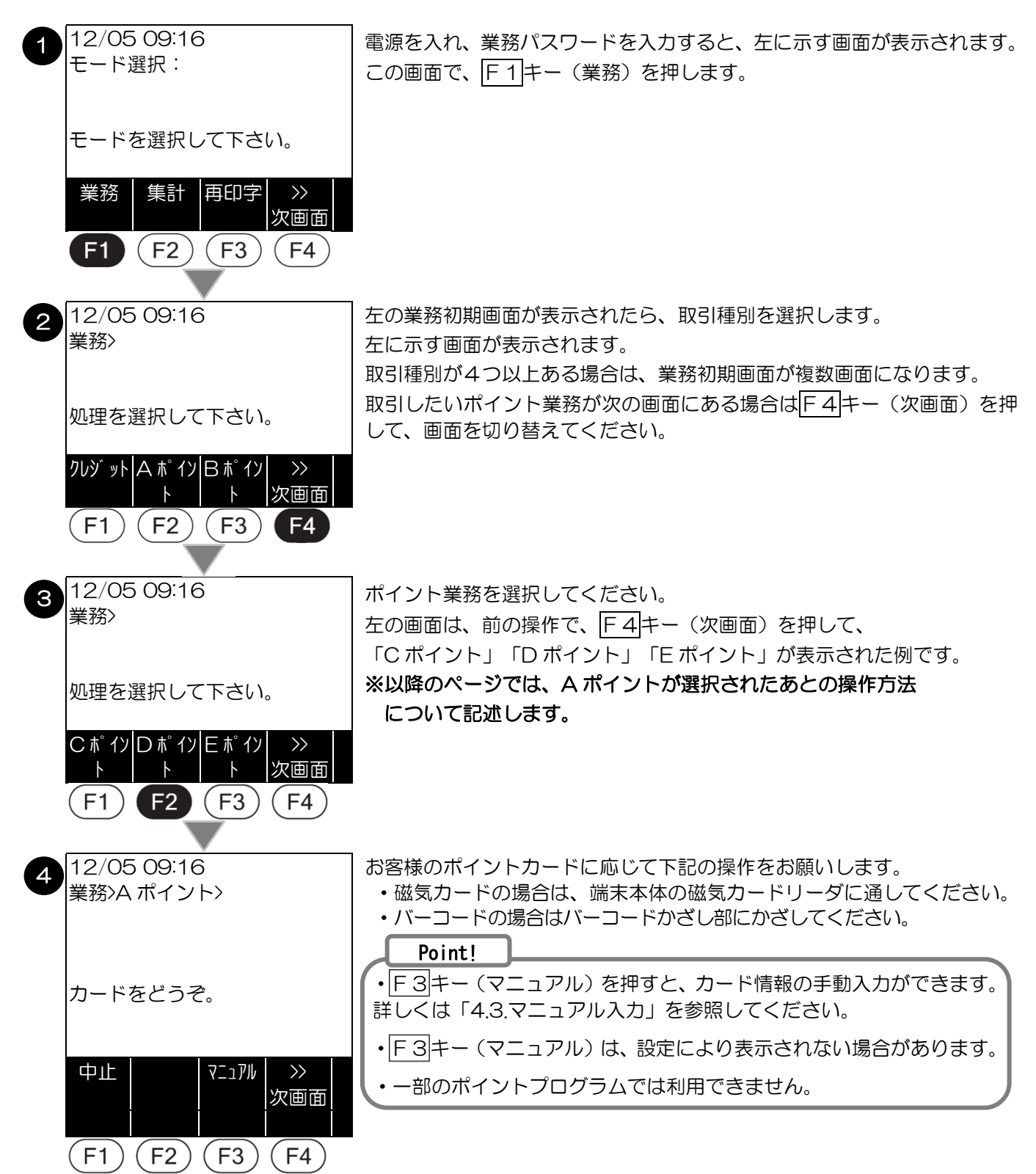

① バーコードリーダ表面図

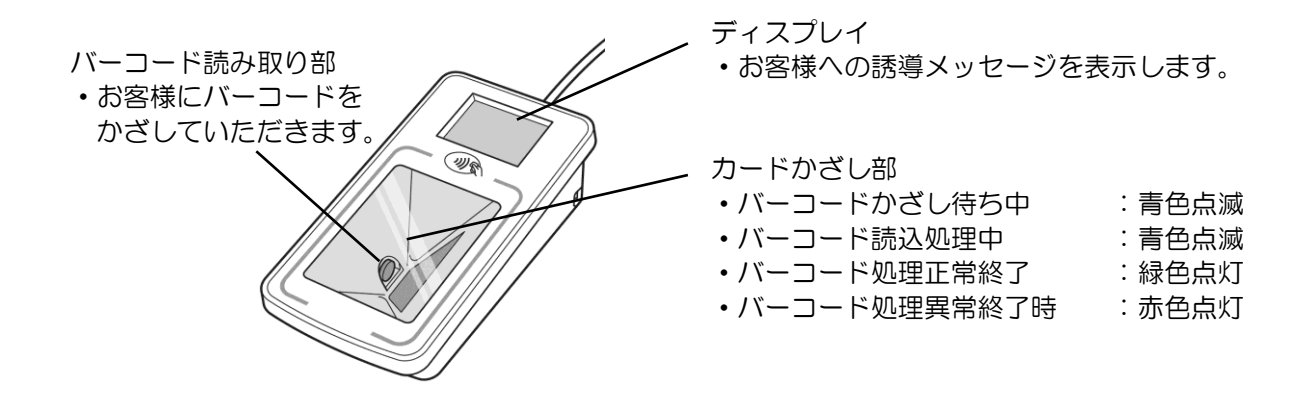

② バーコードリーダ裏面図

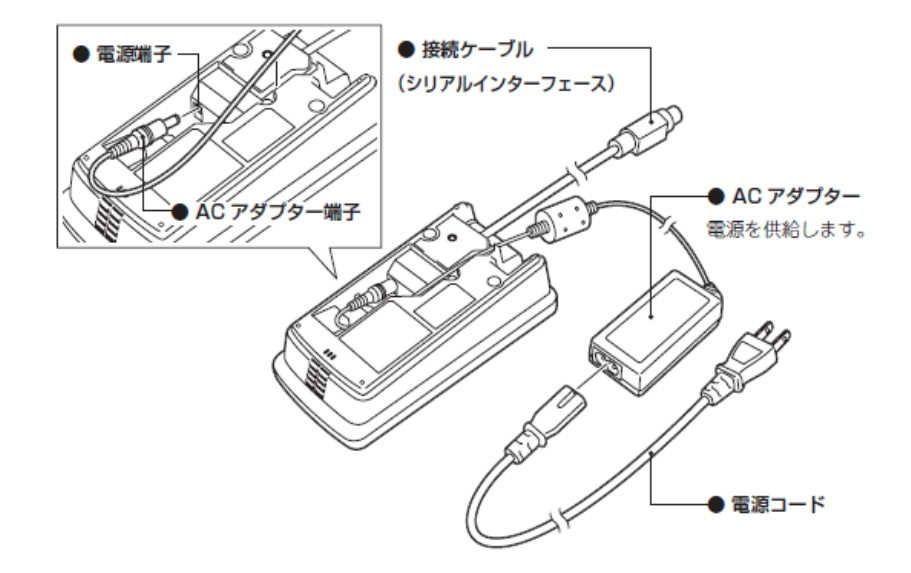

③ バーコードリーダでのカード読取り方法

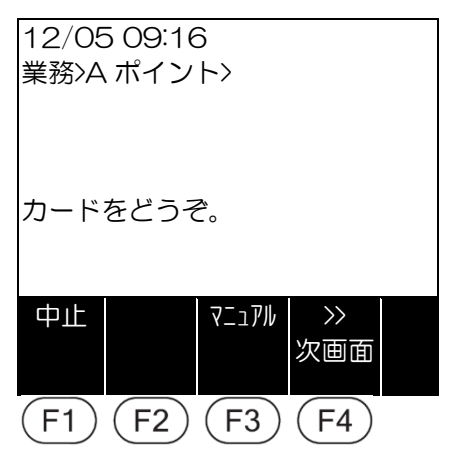

左のメッセージが表示されましたら、お客様のバーコードをバーコード 読み取り部にかざすようにご案内ください。

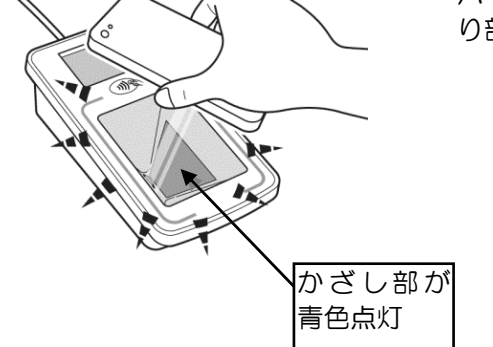

バーコードリーダのかざし部が青色に点灯してから、バーコード読み取 り部へバーコードをかざしてください。

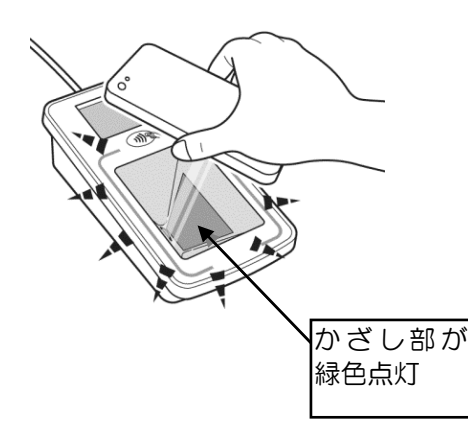

取引が正常に終了した場合は、バーコードリーダのかざし部が 緑色に点灯します。

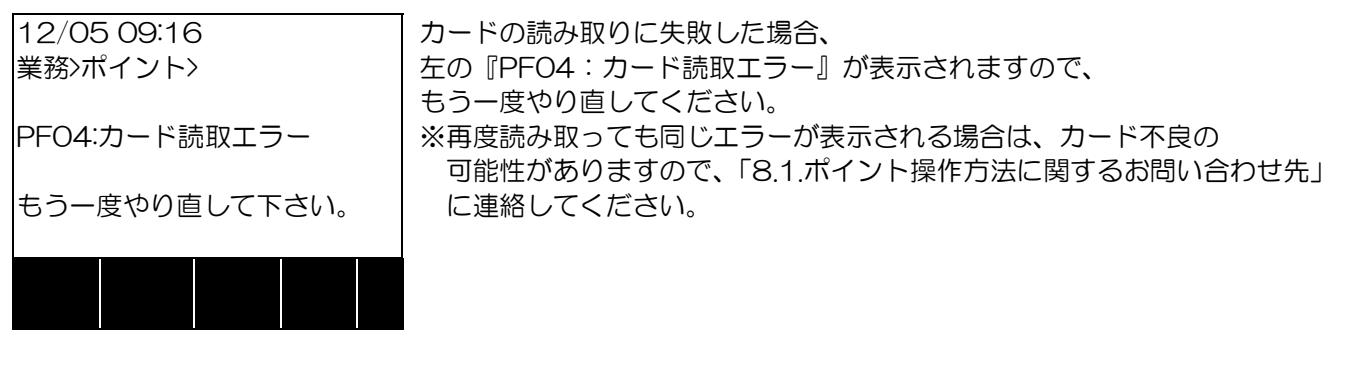

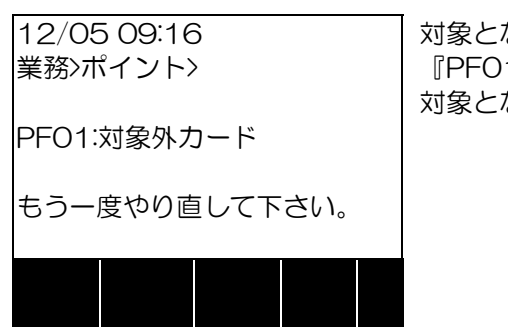

対象とならないポイントカードを読み取った場合は、左の画面に 『PFO1:対象外カード』が表示されます。 対象となるポイントカードでもう一度やり直してください。

以降のページではポイント業務が選択された後の操作方法について記述します。

| 業務名      | 説明                             |
|----------|--------------------------------|
| ポイント付与   | 商品の購入金額に応じてポイントを付与する操作です。      |
| 来店ポイント   | 来店ポイントを付与する操作です。               |
| ポイント利用   | たまったポイントをご利用いただく操作です。          |
| 残高照会     | 現在のポイント残高を確認する操作です。            |
| ポイント取消   | ポイント付与・来店ポイント・ポイント利用を取消する操作です。 |
| ポイントDLL  | ポイントセンタから最新の端末設定情報を取得する操作です。   |
| ポイント     | 端末機とポイントセンタとのオンライン通信を確認する操作です。 |
| オンラインテスト |                                |

※実際に画面に表示される業務名は設定により異なる場合があります。

### 4.2. ポイント業務

#### 4.2.1. ポイント付与

商品のご購入に応じたポイントを付与するときに行う操作です。 以下は、A ポイントを選択した場合の例です。

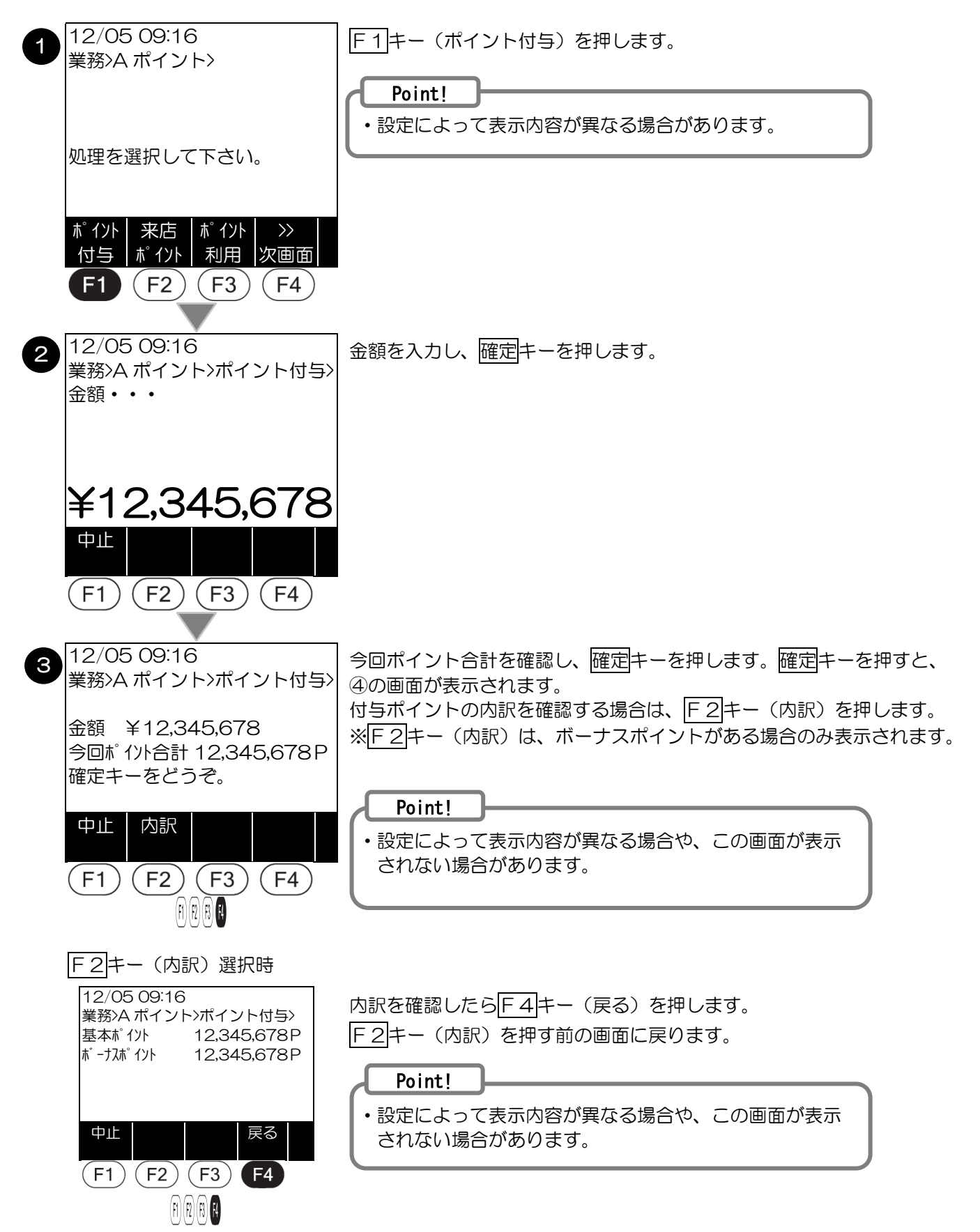

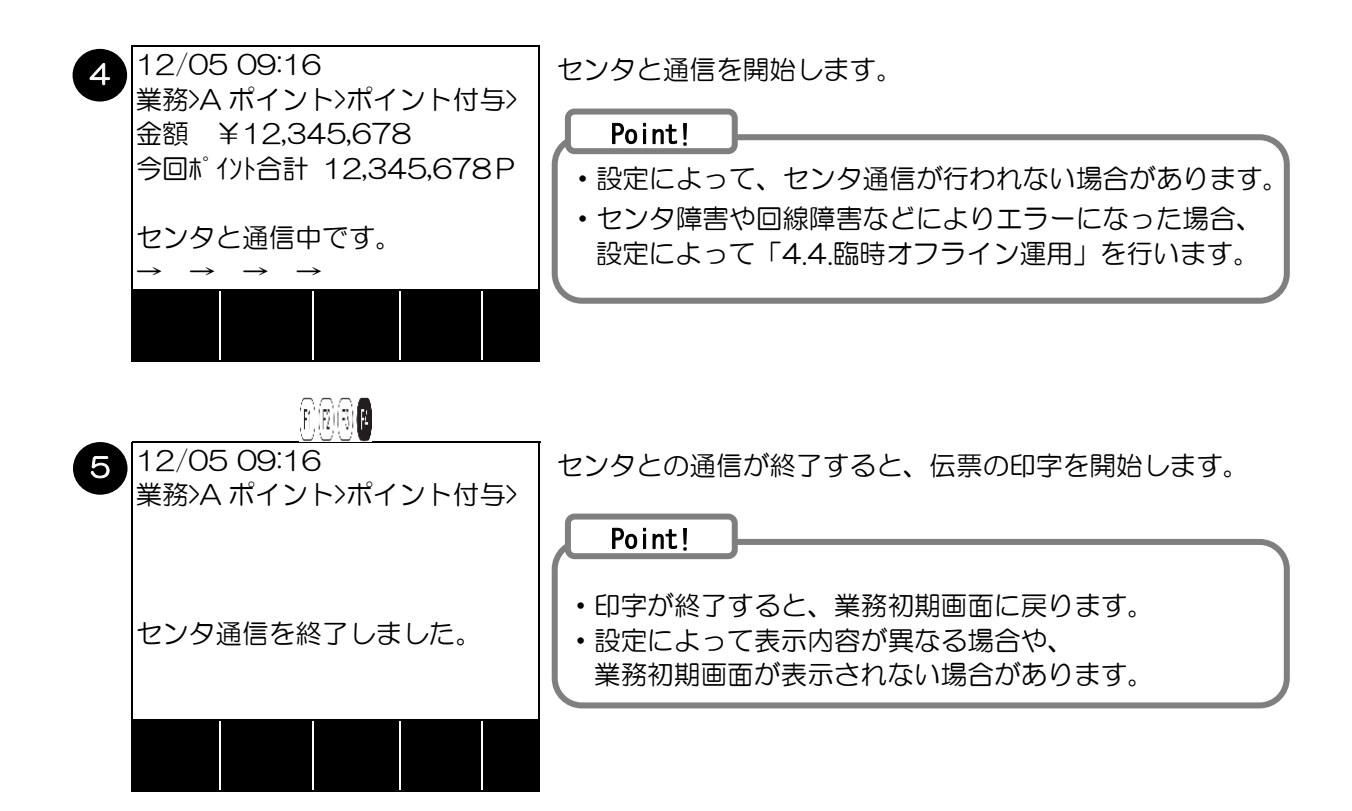

#### 4.2.2. 来店ポイント

来店ポイントを付与するときに行う操作です。 以下は、Aポイントを選択した場合の例です。

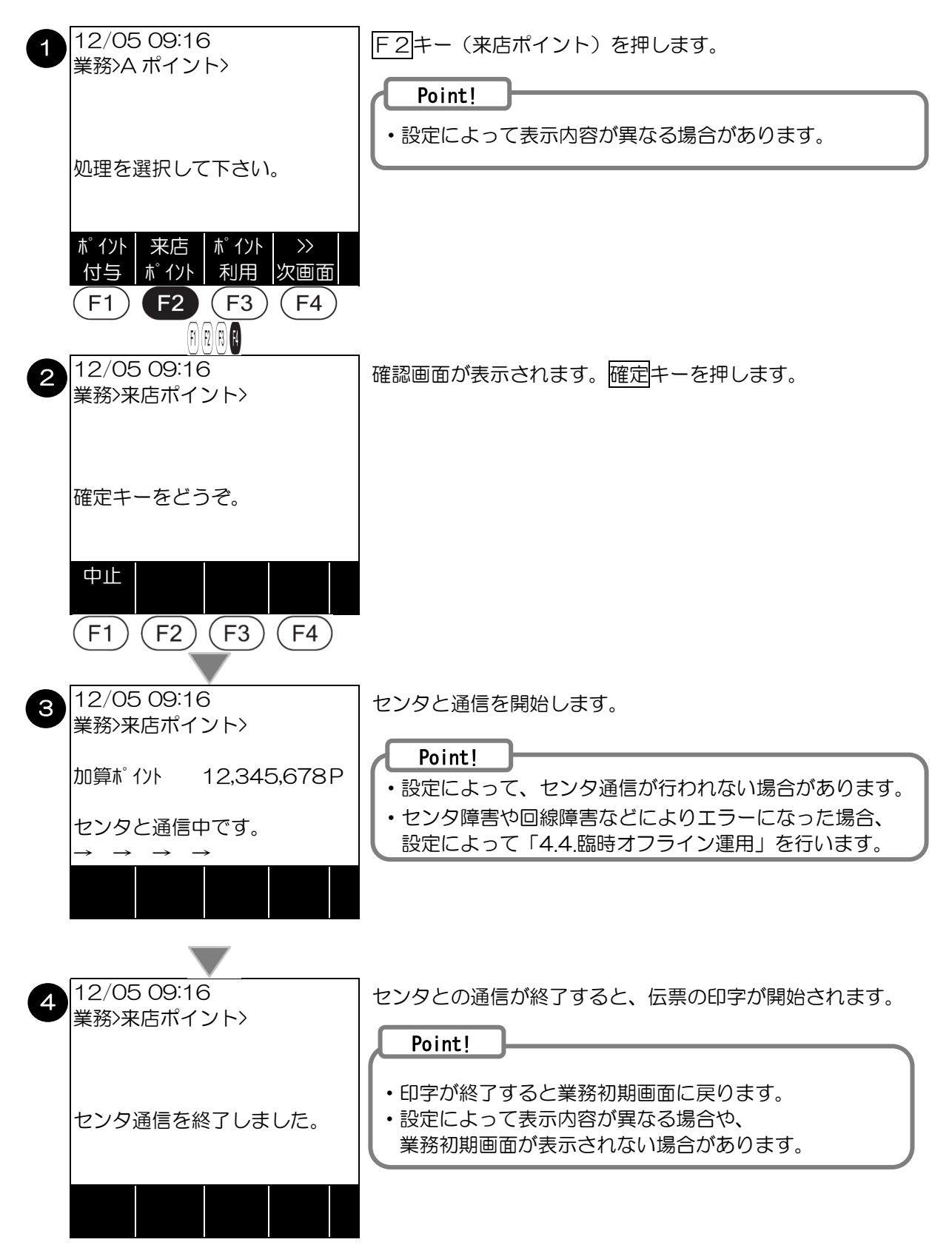

### 4.2.3. ポイント付与取消

ポイント付与の取り消しを行う操作です。 以下は、A ポイントを選択した場合の例です。

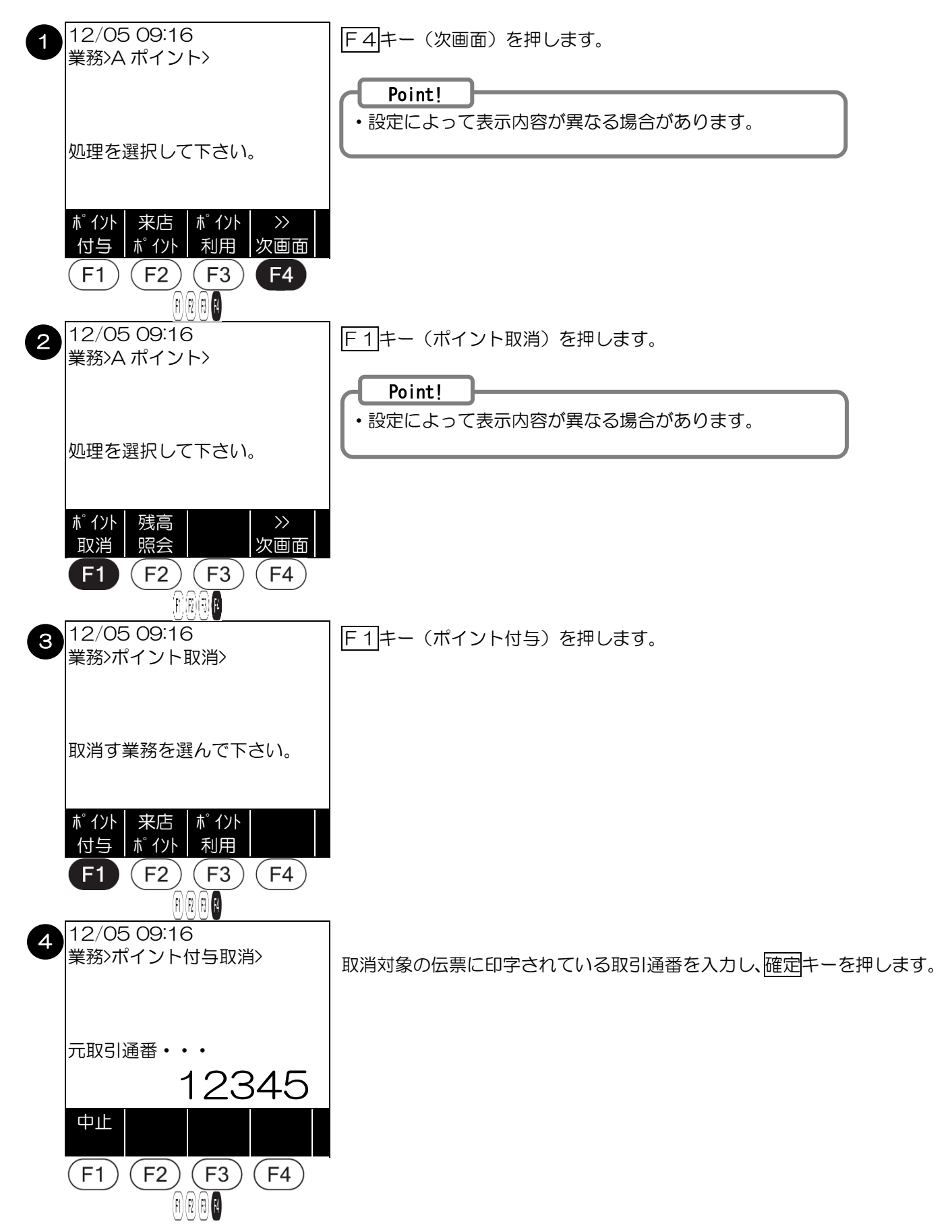

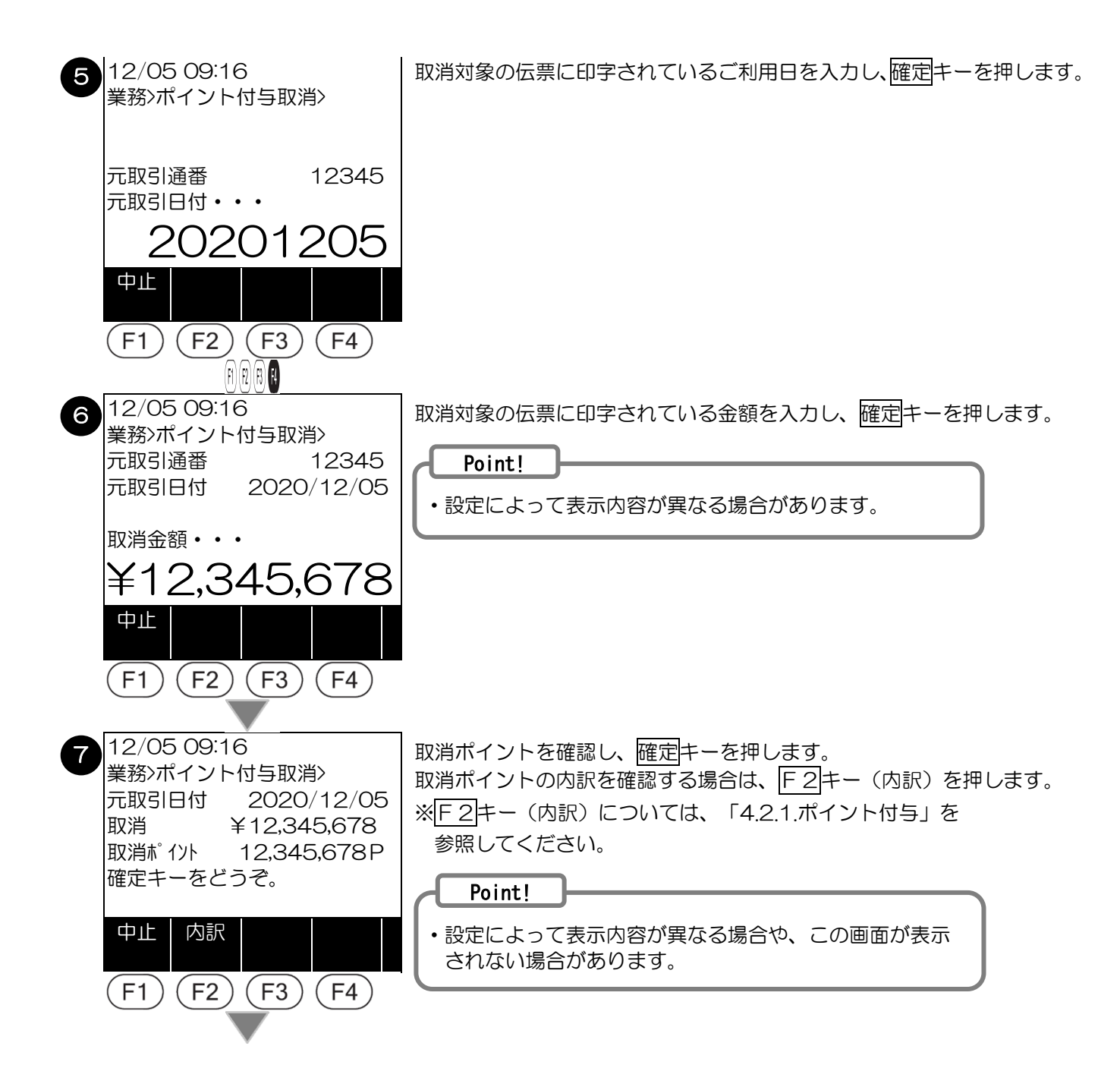

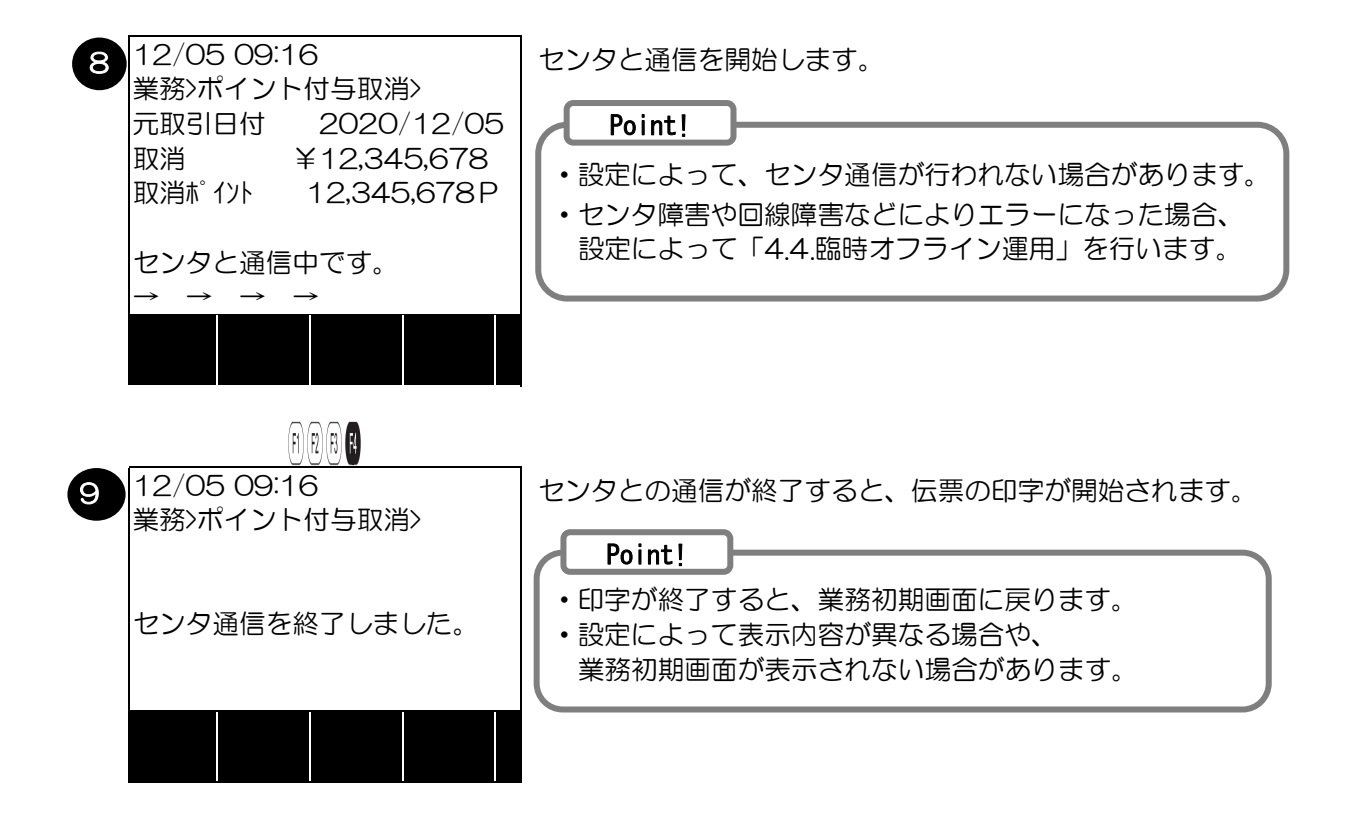

### 4.2.4. 来店ポイント取消

来店ポイントの取り消しを行う操作です。 以下は、A ポイントを選択した場合の例です。

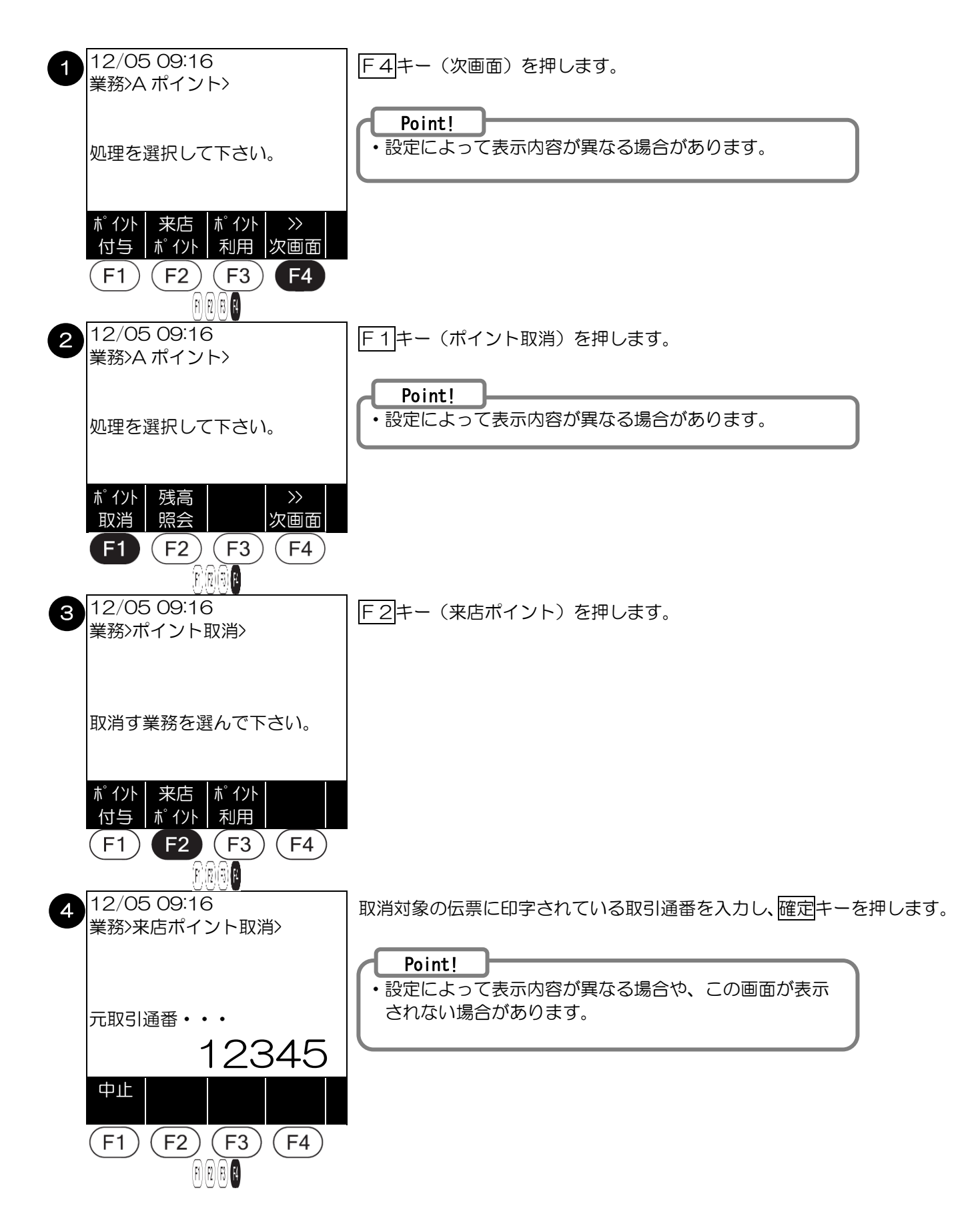

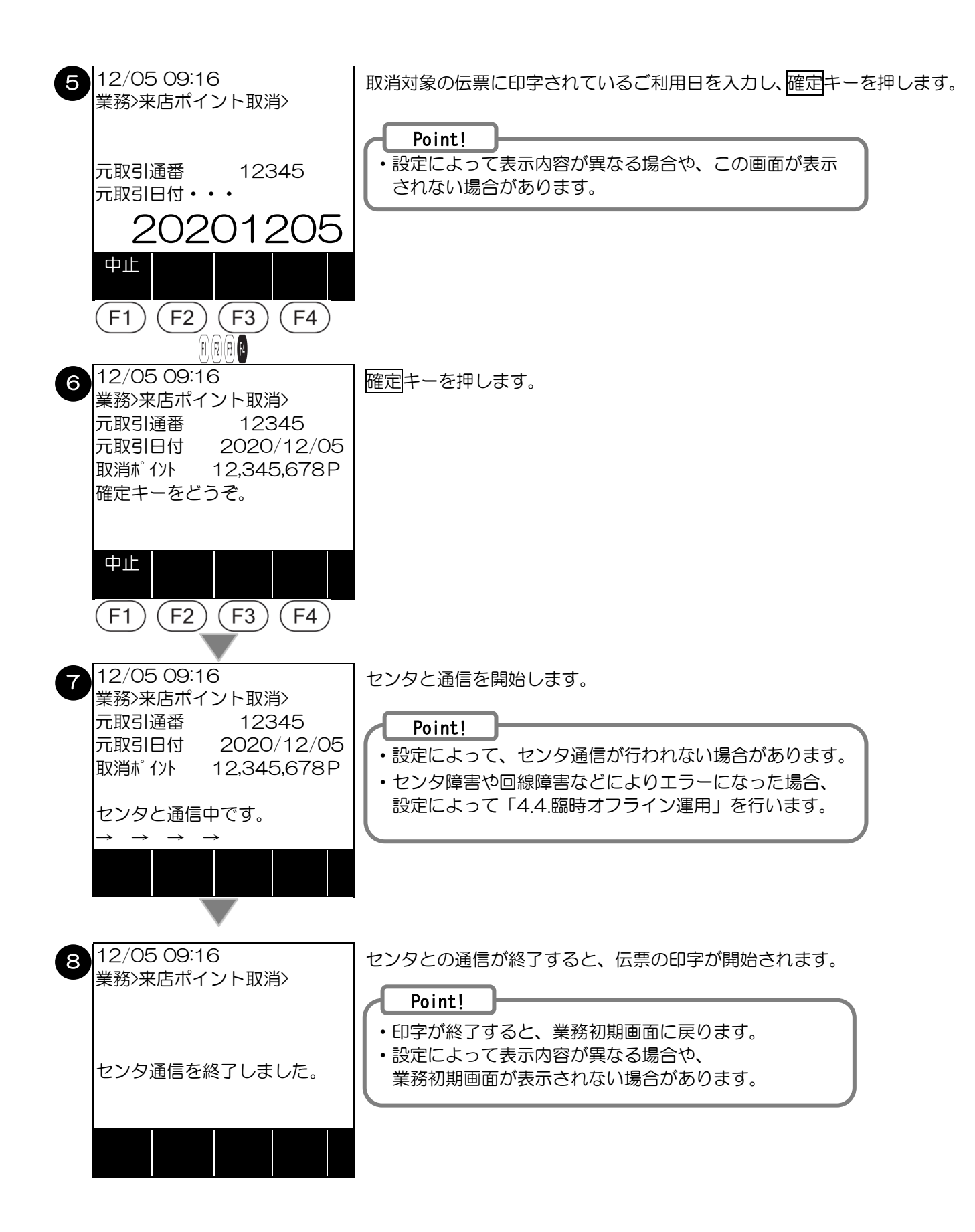

### 4.2.5. ポイント利用

お客様がたまったポイントを利用されるときの操作です。 以下は、Aポイントを選択した場合の例です。

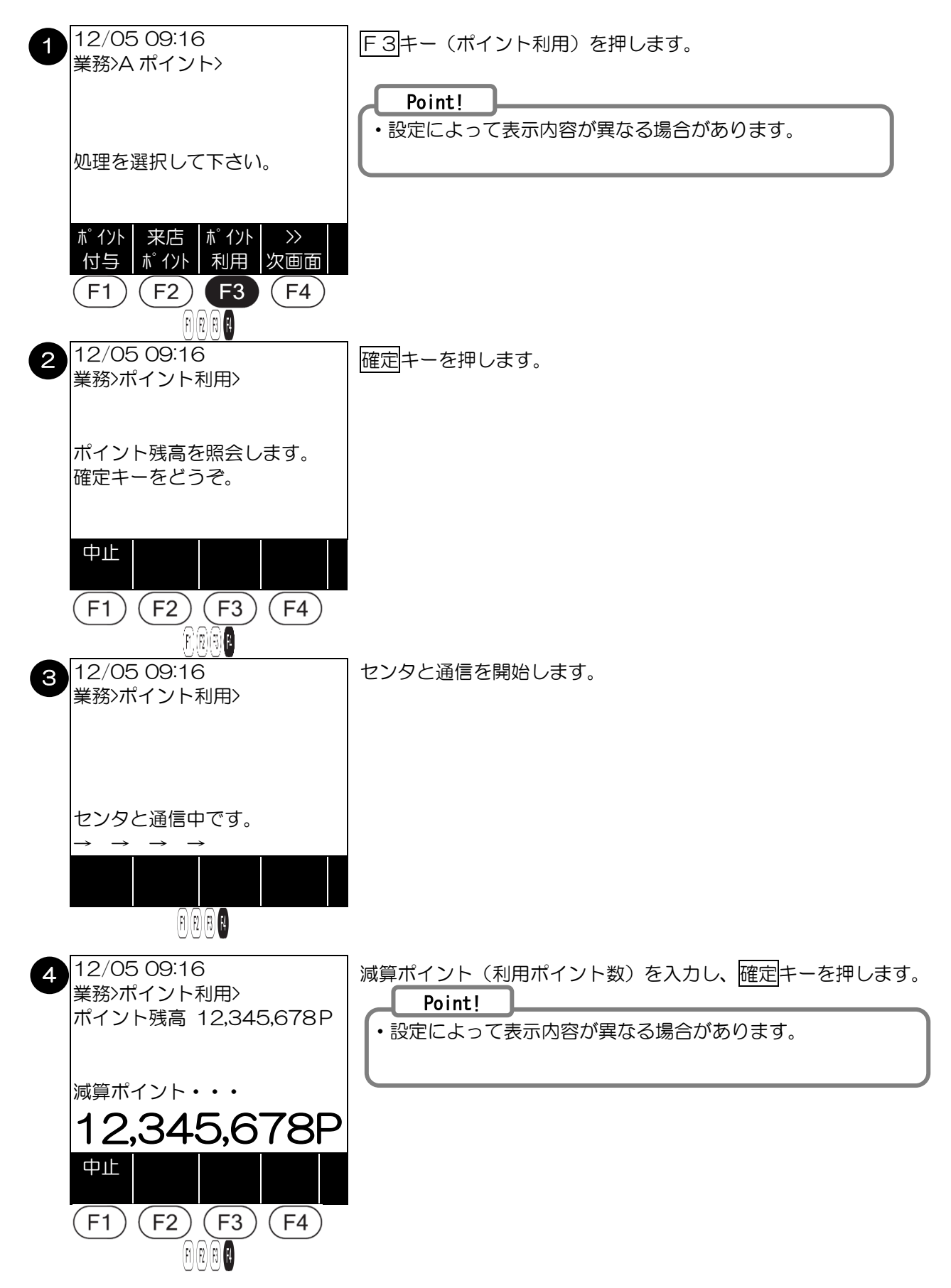

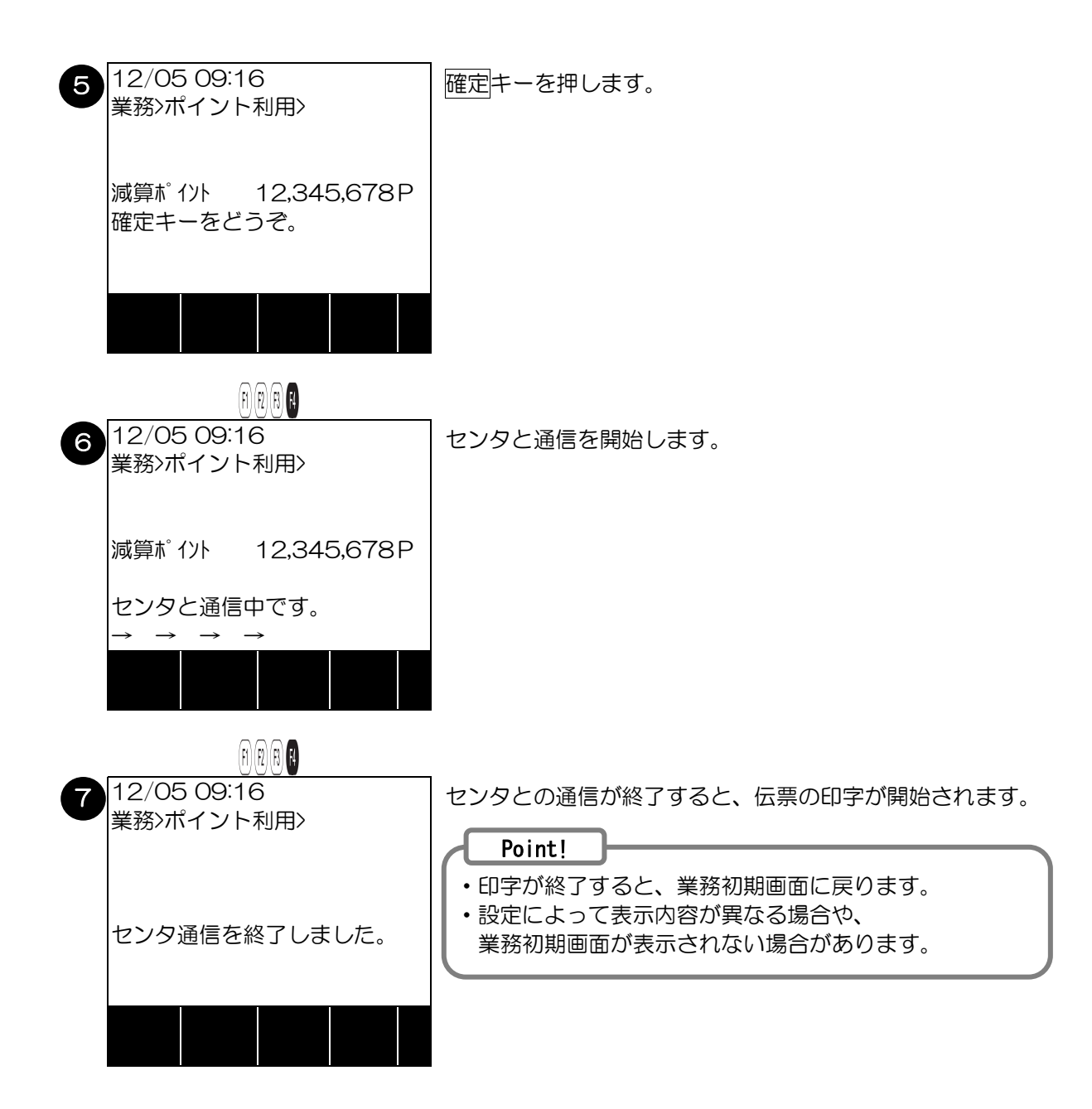

### 4.2.6. ポイント利用取消

ポイント利用の取り消しを行う操作です。 以下は、A ポイントを選択した場合の例です。

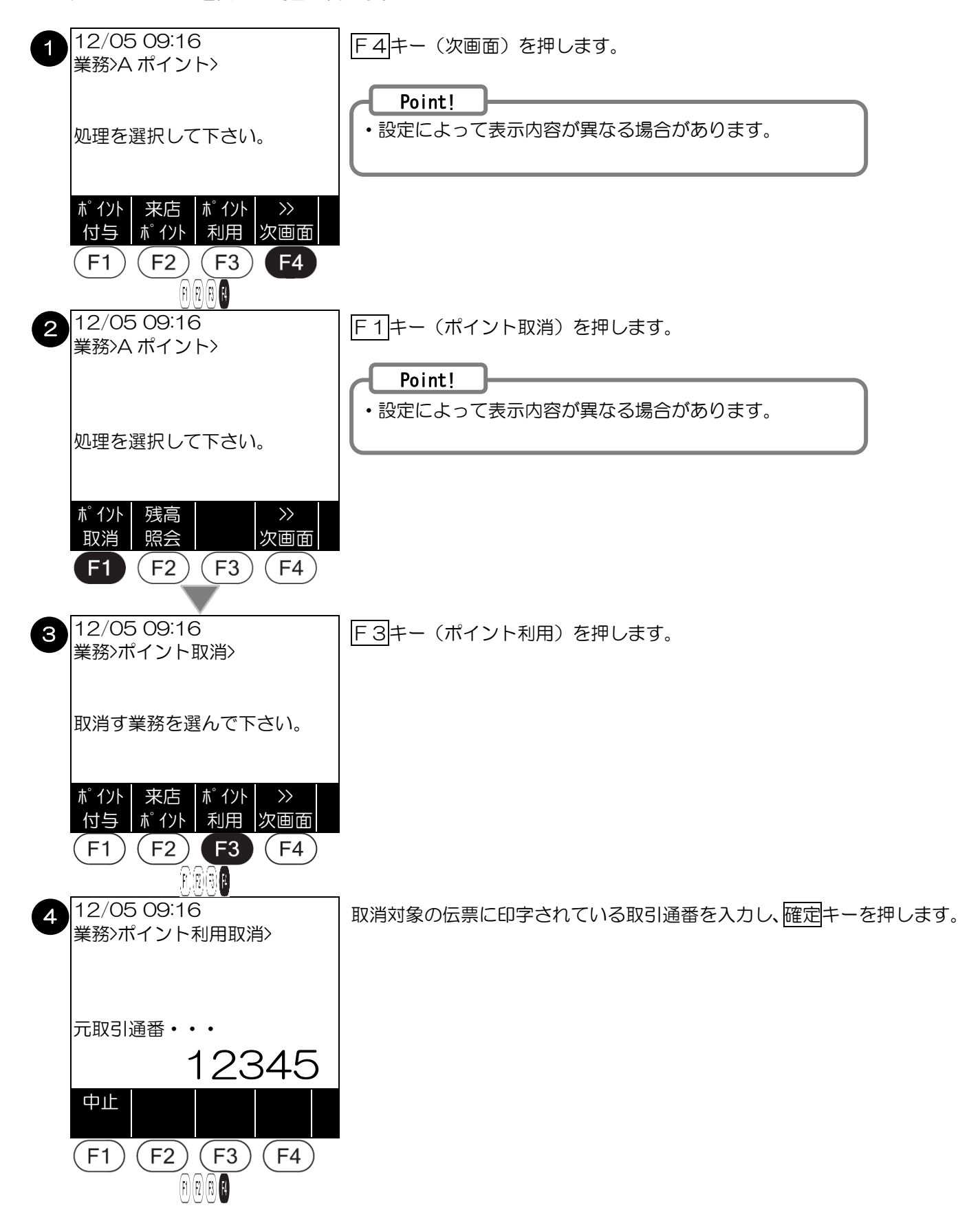

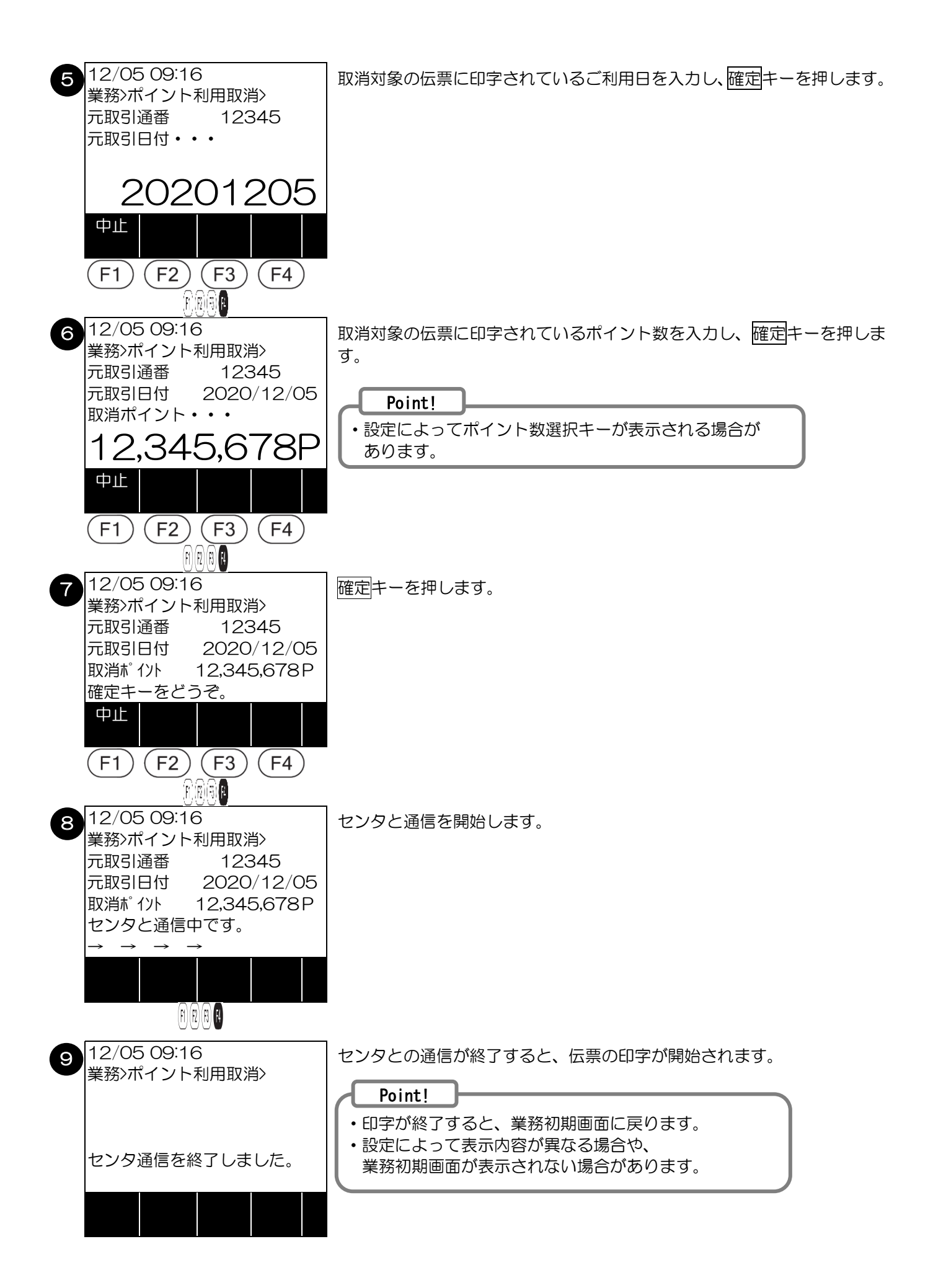

#### 4.2.7. 残高照会

お客様のポイント残高の確認を行う操作です。 以下は、Aポイントを選択した場合の例です。

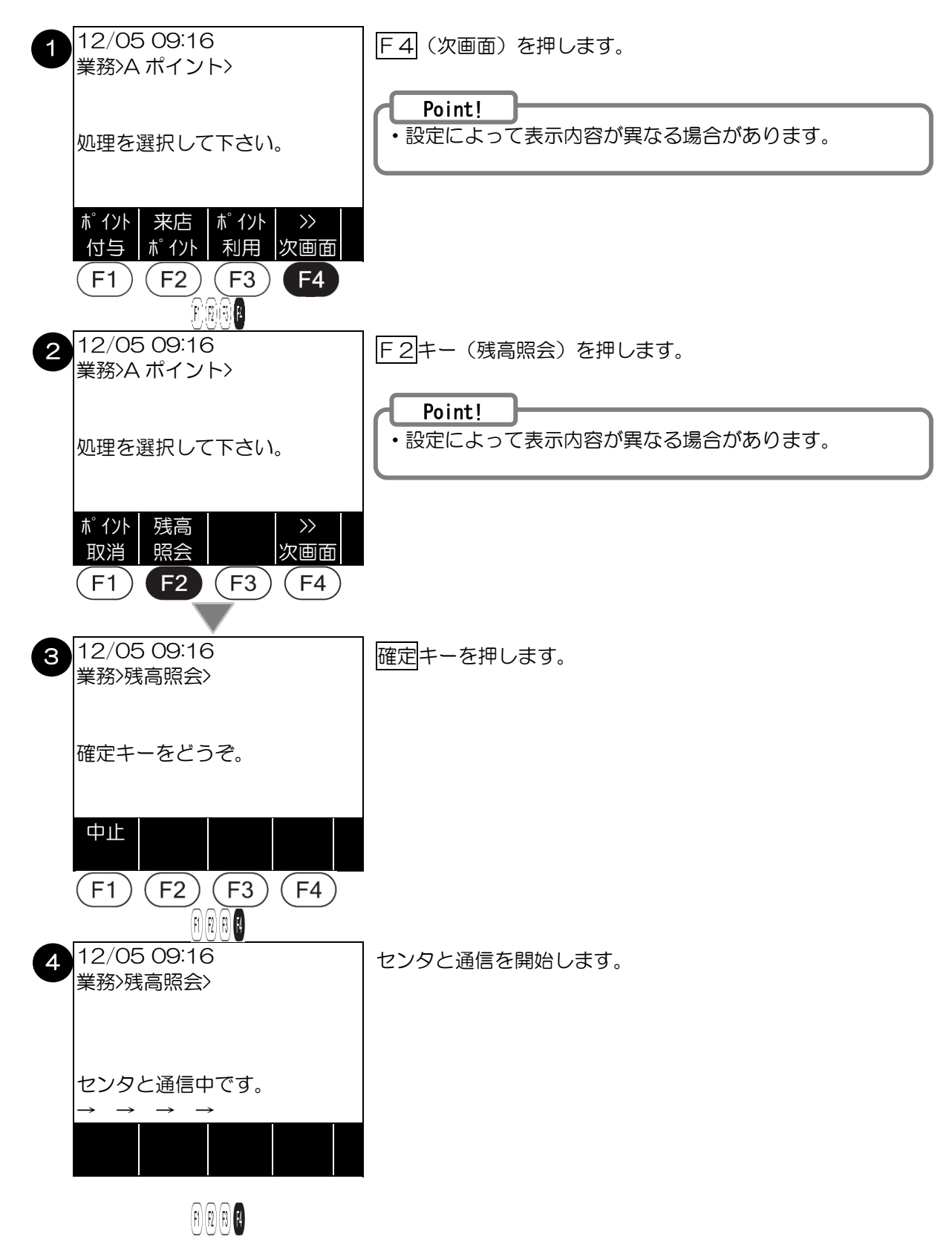

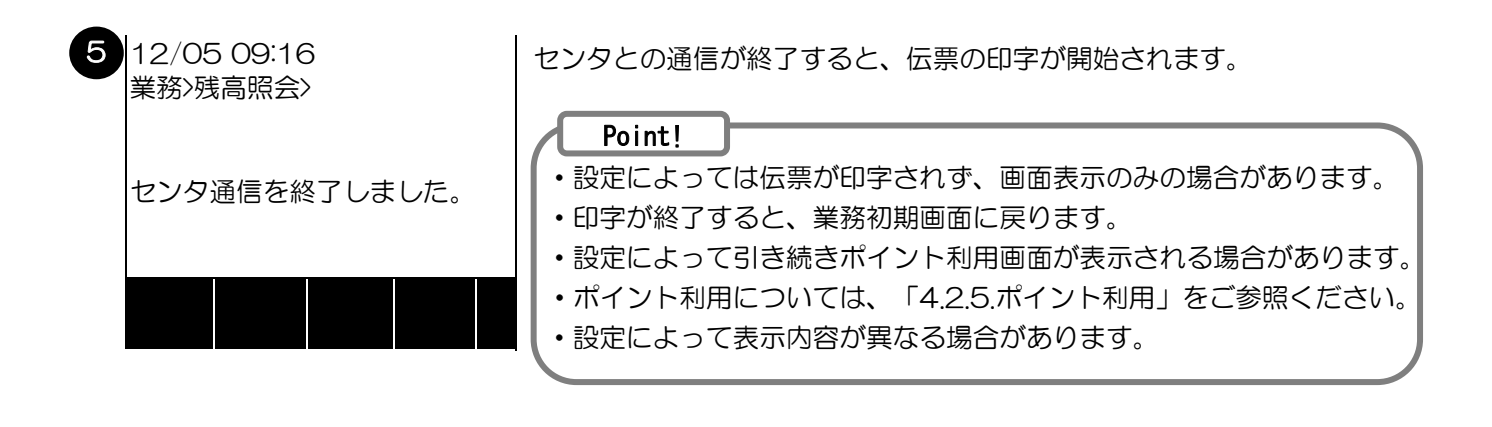

#### 4.3. マニュアル入力

ここでは、ポイントカードが読み取れない場合や、お客様がポイントカードをお持ちでない場合に行うマニュアル入 カについて説明します。マニュアル入力は、設定や契約のポイントプログラムによって利用できない場合があります。

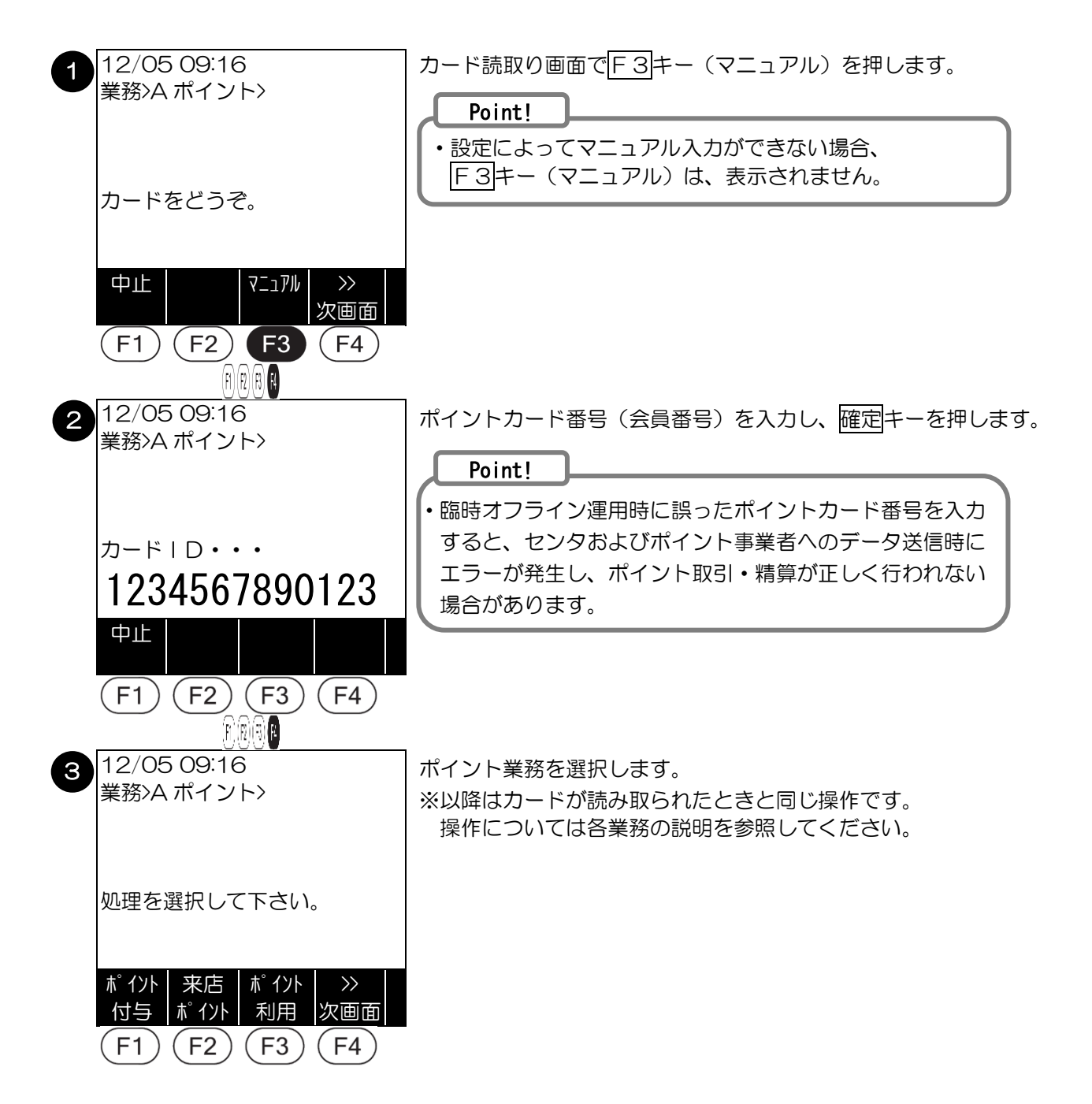

### 4.4. 臨時オフライン運用

ここでは、ポイントセンタやネットワークの障害等のときに行われる臨時オフライン運用について説明します。 臨時オフライン運用は、設定によって行われない場合があります。

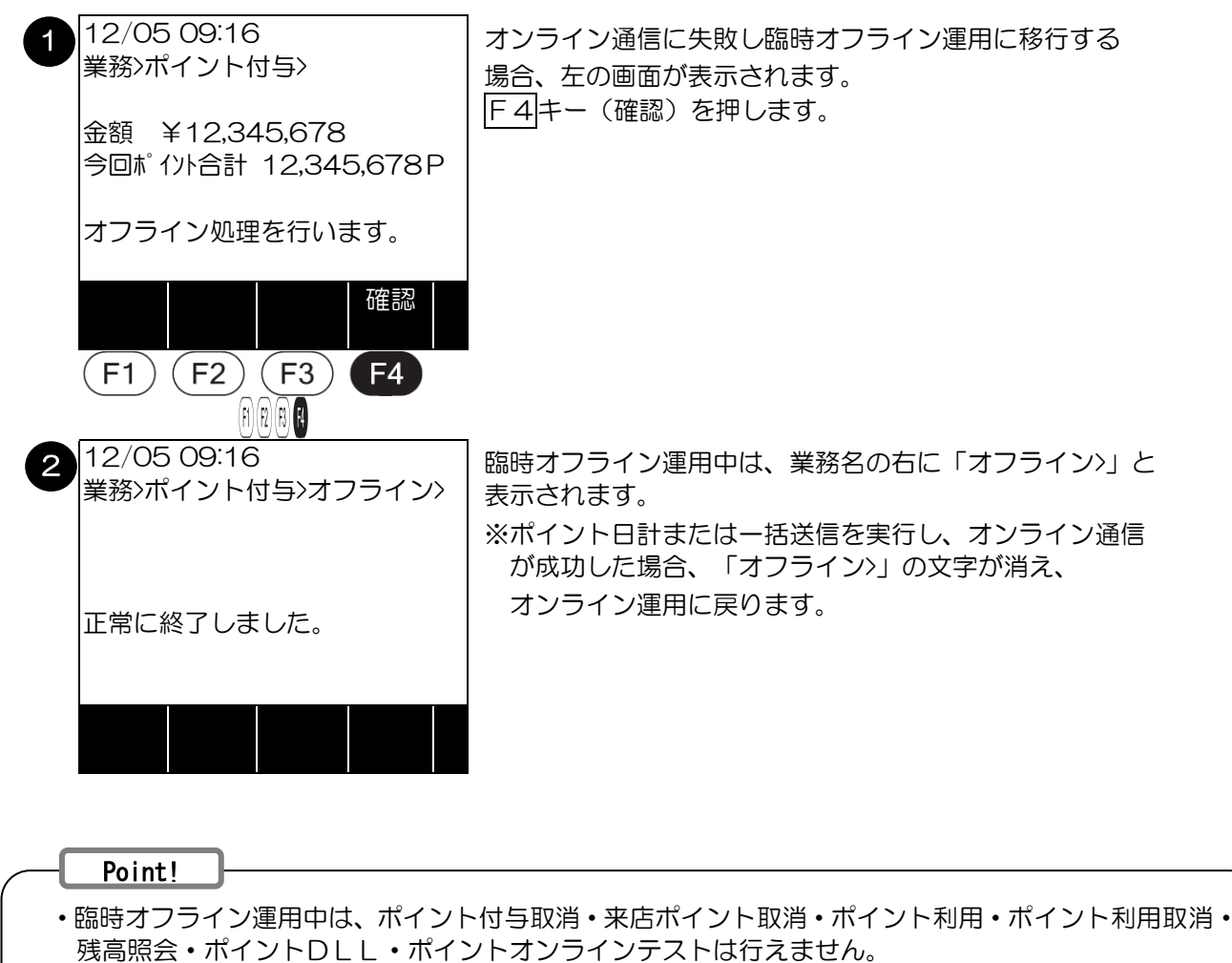

- ・臨時オフライン運用中に行われた取引の伝票には「OFF」と印字されます。
- ・臨時オフライン運用中に行われた取引の伝票にはポイント数が表示されない場合があります。

# 4.5. ポイントDLL

ここでは、ポイントセンタから最新の端末設定情報を受け取る操作(ポイント DLL)について説明します。 以下は、A ポイントを選択した場合の例です。

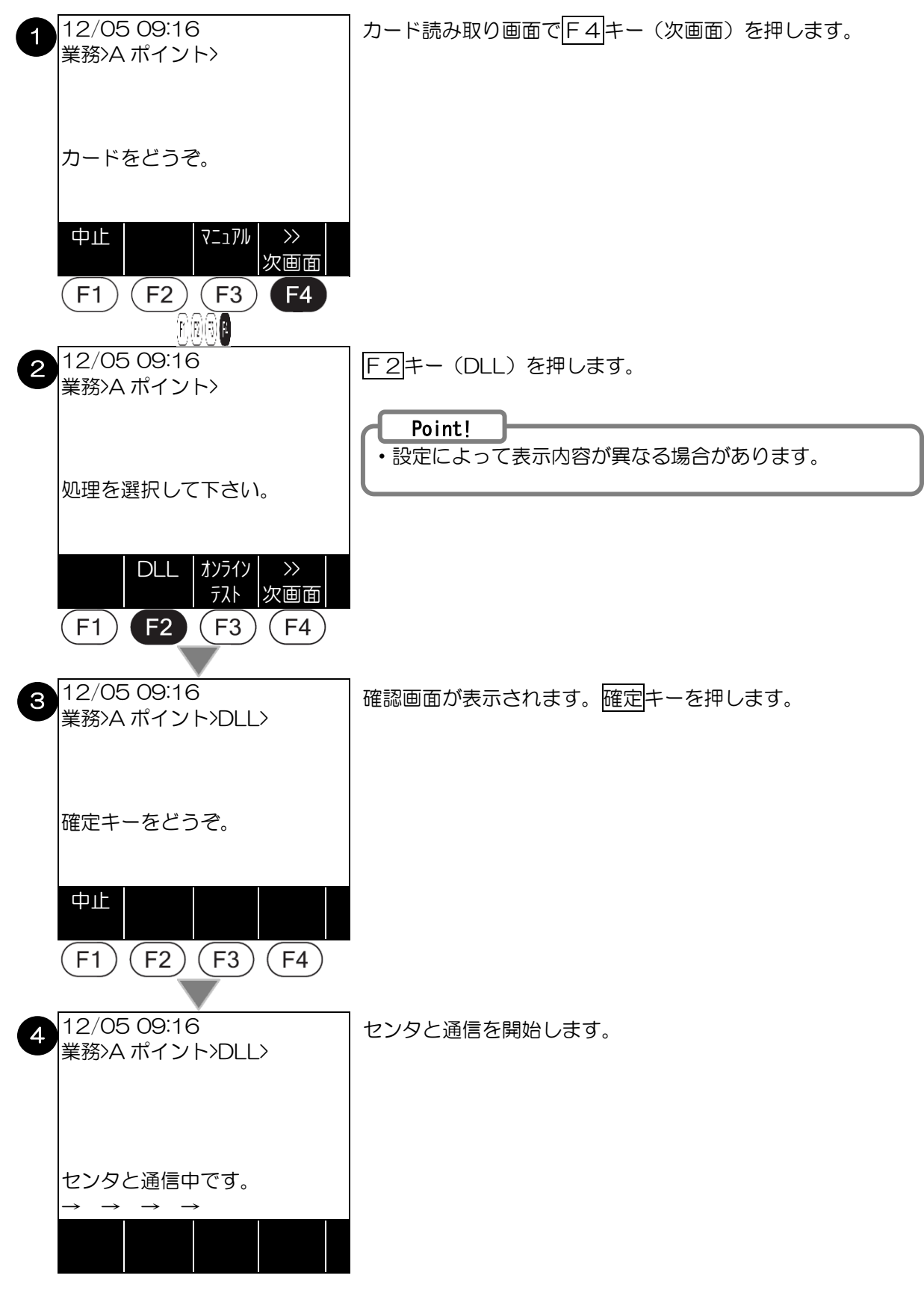

 $(\mathbf{f})(\mathbf{R})(\mathbf{R})(\mathbf{R})$ 

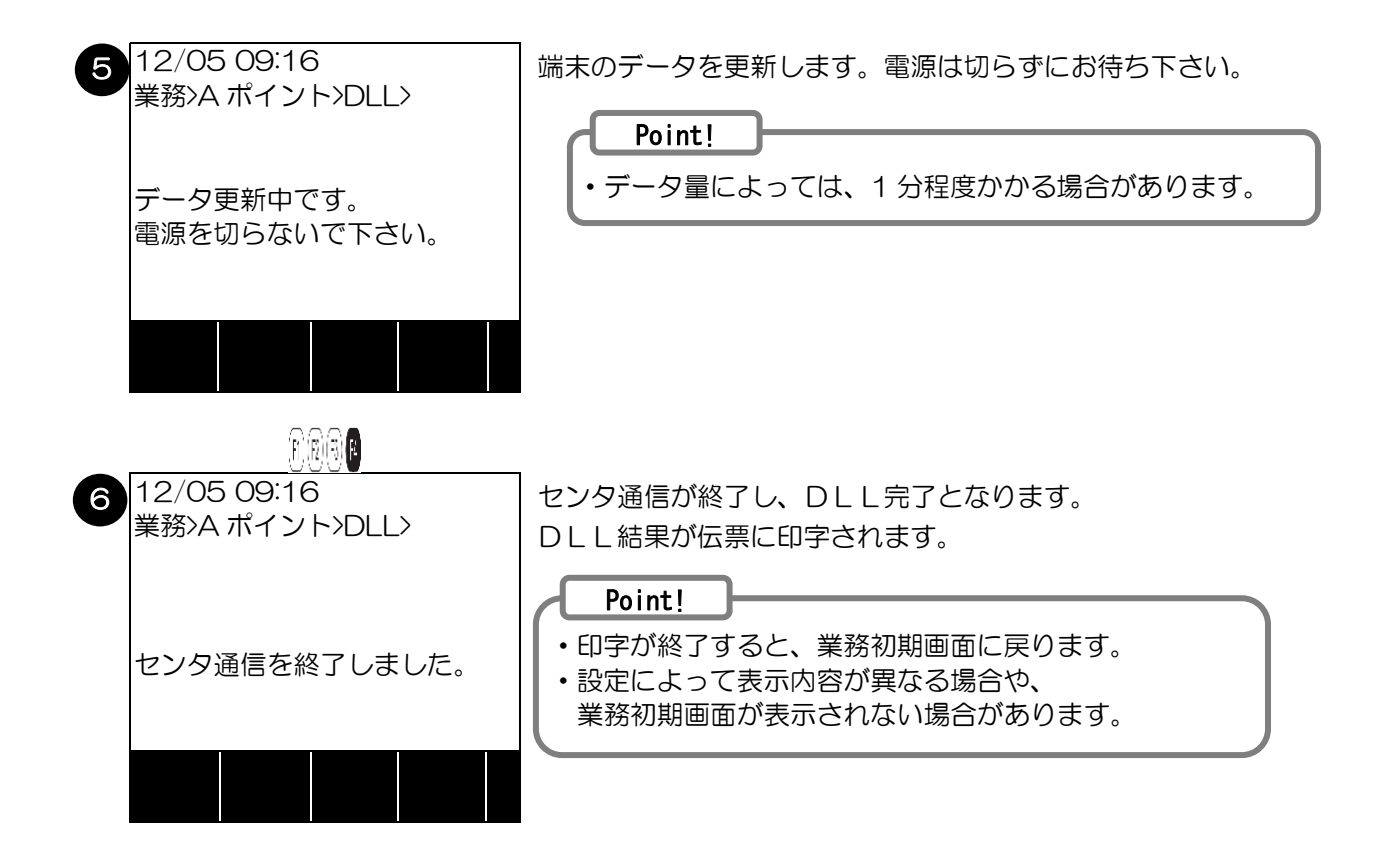

### 4.6. ポイントオンラインテスト

ポイントセンタとの疎通確認を行う操作です。 以下は、Aポイントを選択した場合の例です。

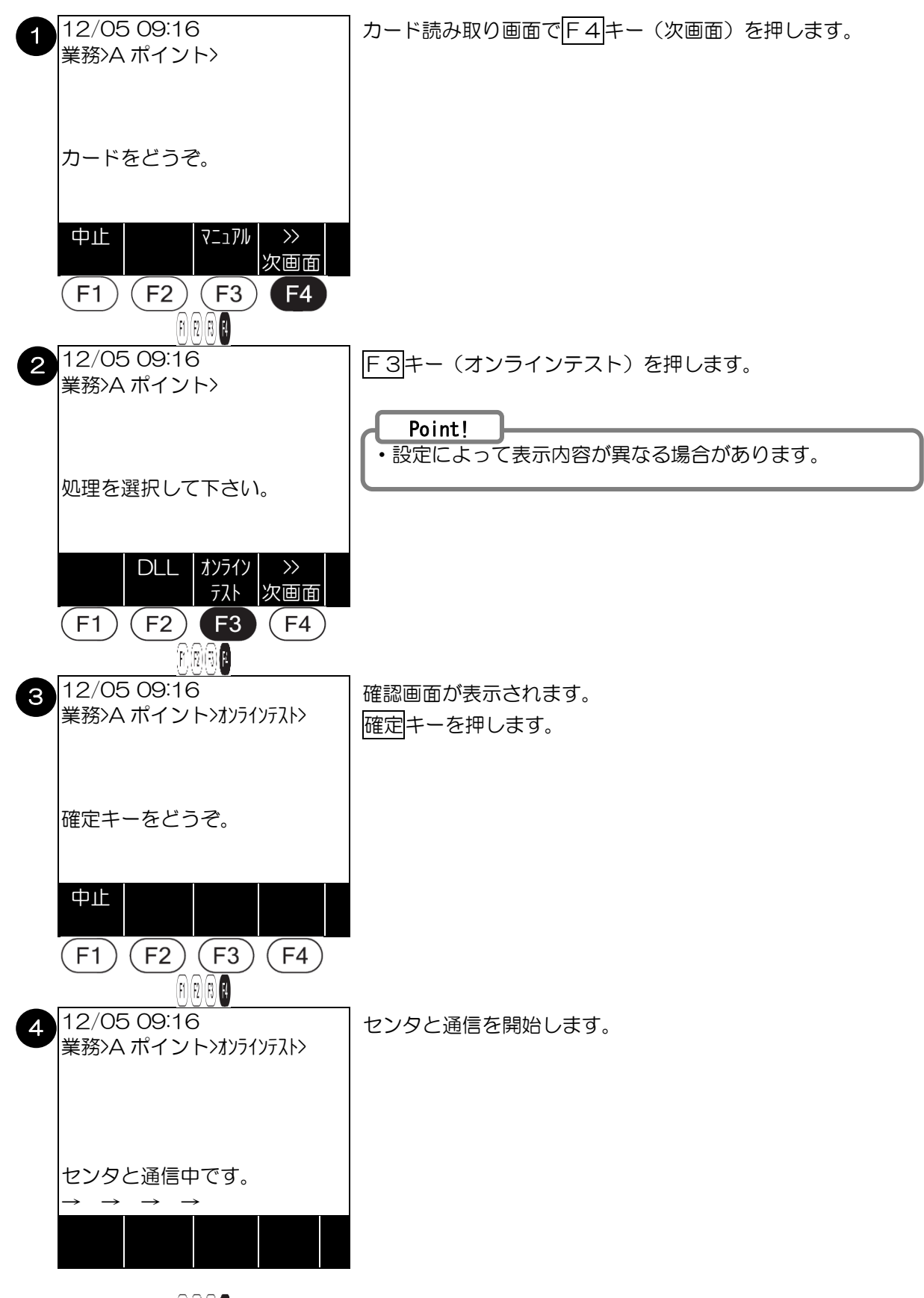

RRAF

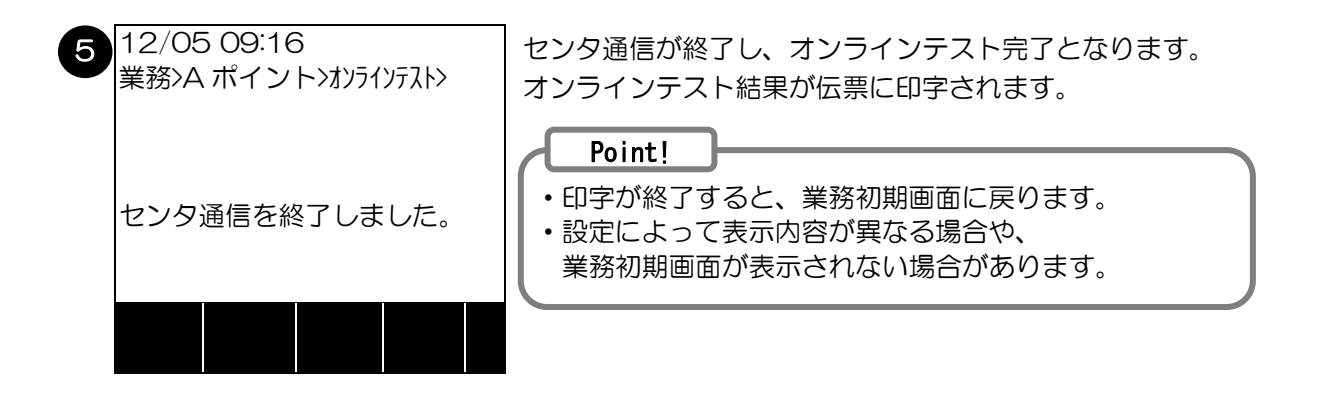

#### 5. 店舗業務

ここでは、毎日の集計や各種の設定など本機を使用される場合に知っておいていただきたい内容について説明します。

#### 5.1. 集計業務

# 5.1.1.集計業務に入る前に

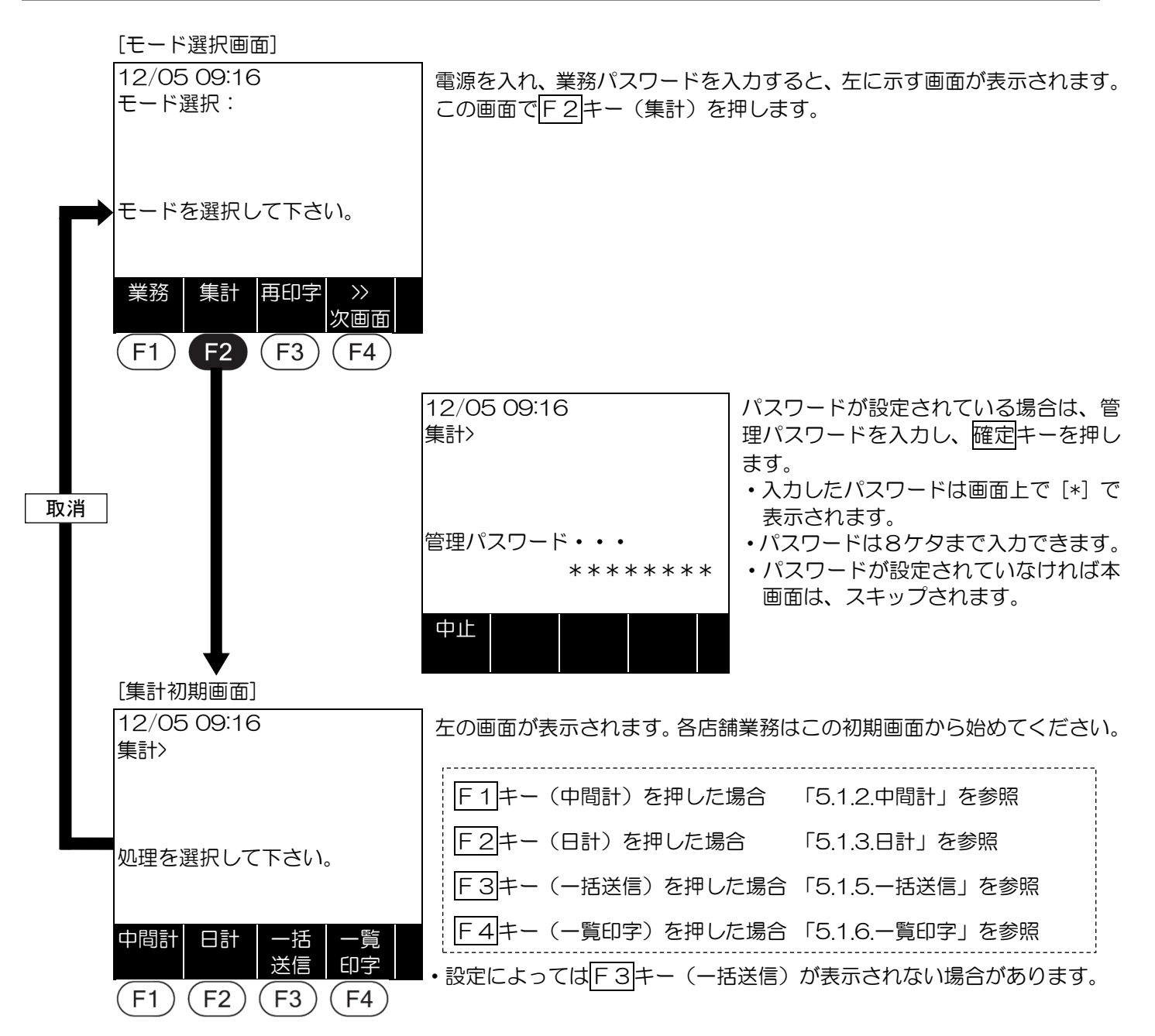

| 業務名  | 説明                                                                                                    |
|------|----------------------------------------------------------------------------------------------------|
| 中間計  | 各日の営業途中に、現在までのポイント取引内容を確認する操作です。                                                                                                  |
| ⊟≣†  | 各日の営業終了後に、取引内容を集計して確認する操作です。<br>センタとの通信が発生します。<br>※オフライン処理時のタンキングデータが端末に残っている場合、<br>データが送信されます。<br>※端末情報の更新が必要な場合、自動的にDLLが実行されます。 |
| 一括送信 | オフライン処理時のタンキングデータをセンタへ送信する操作です。                                                                                                   |
| 一括印字 | 端末が保有するポイントテーブルの一覧を印字する操作です。                                                                                                    |

#### Point!

・集計は、設定によりポイントプログラムごとに必要な場合があります。

5.1.2. 中間計

各日の途中で、現在までの取引内容を集計して印字する操作です。

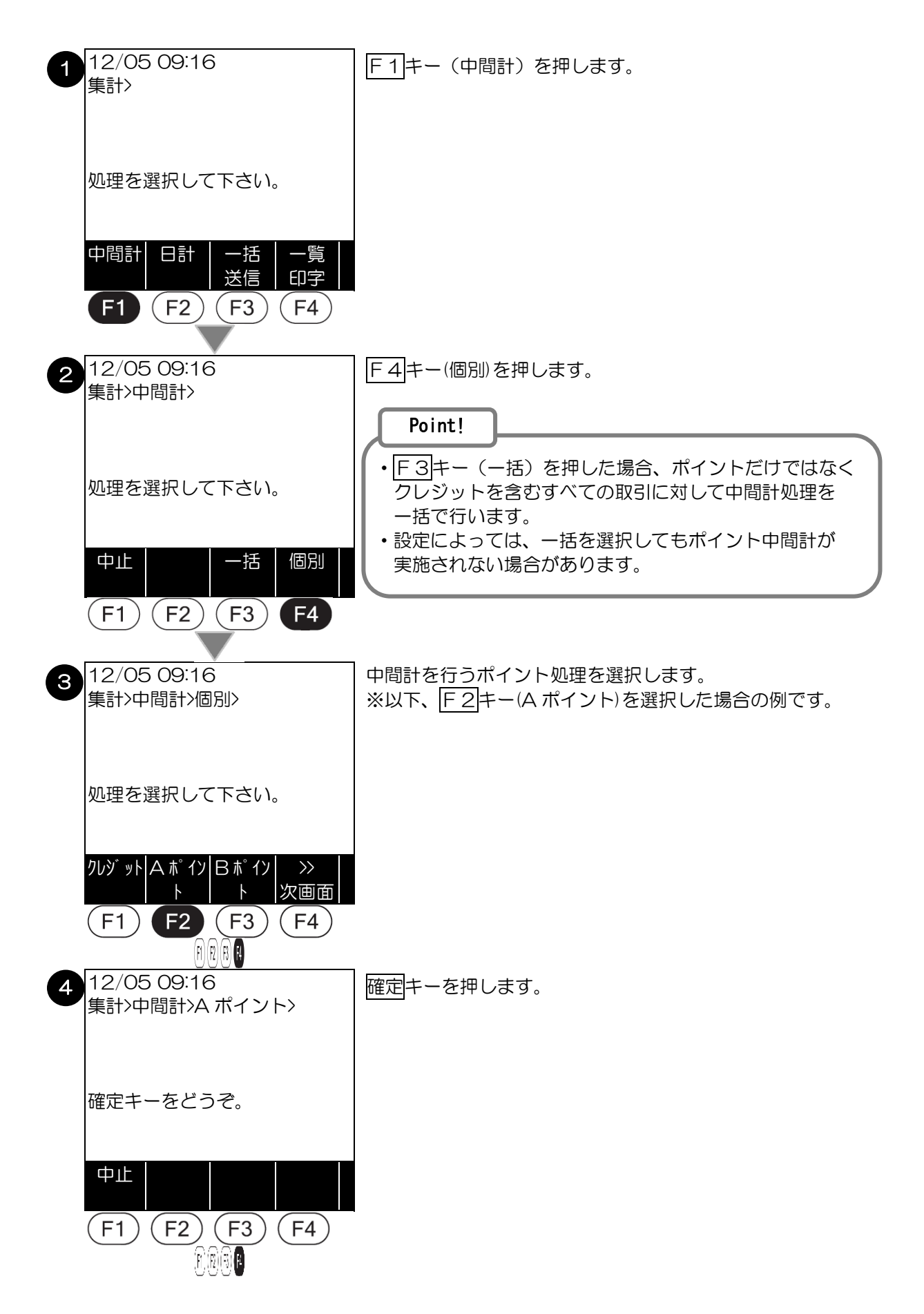

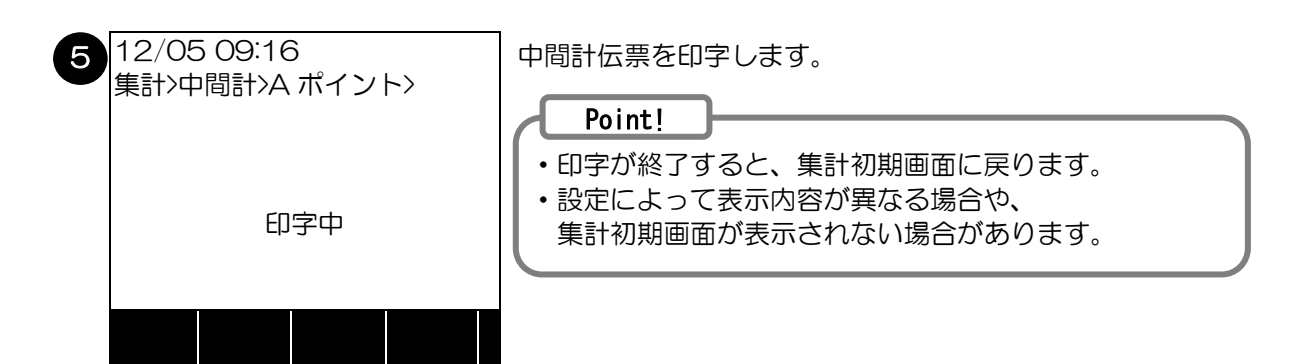

### 5.1.3.日計

各日の営業終了後に、取引内容を集計して印字する操作です。

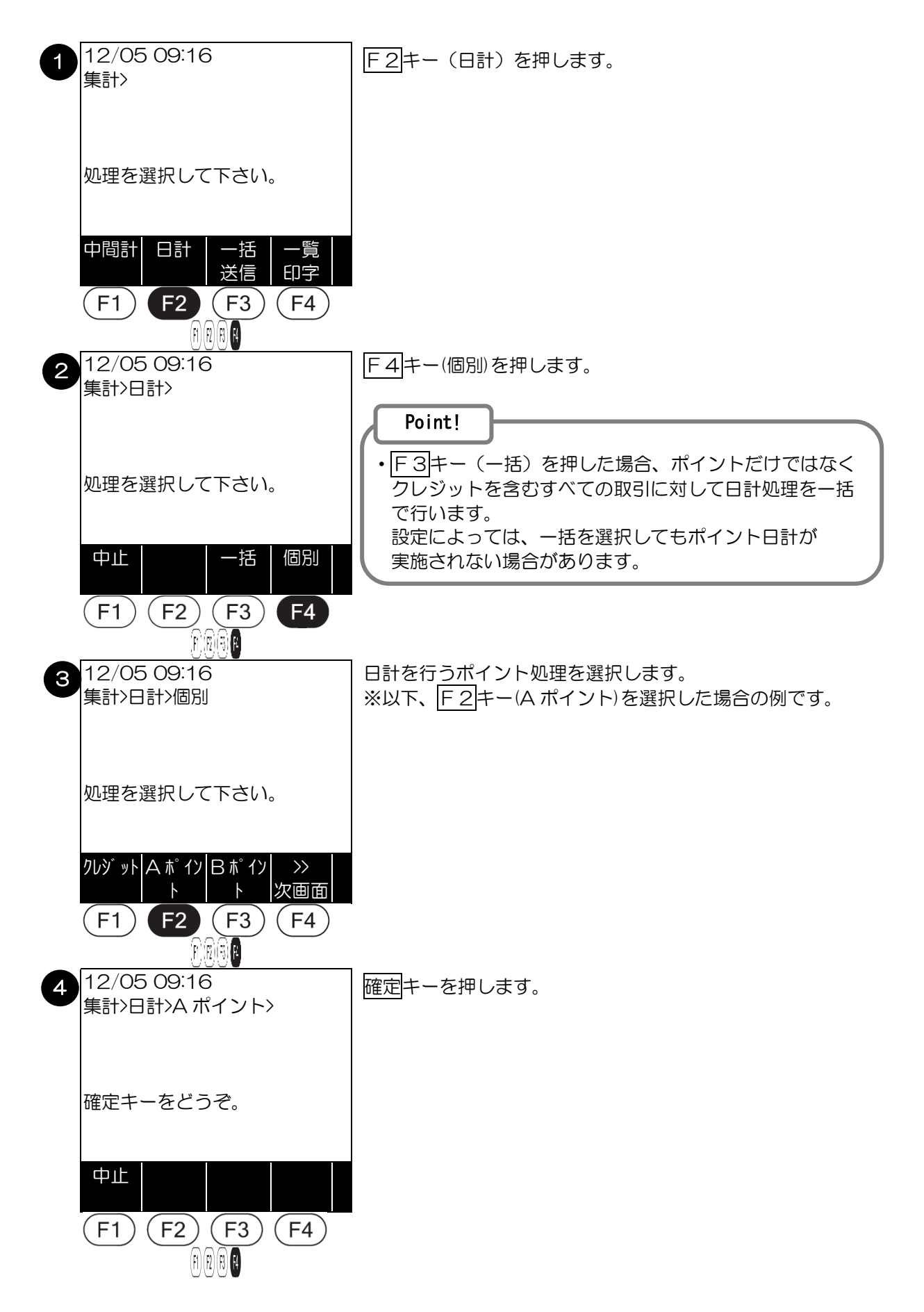

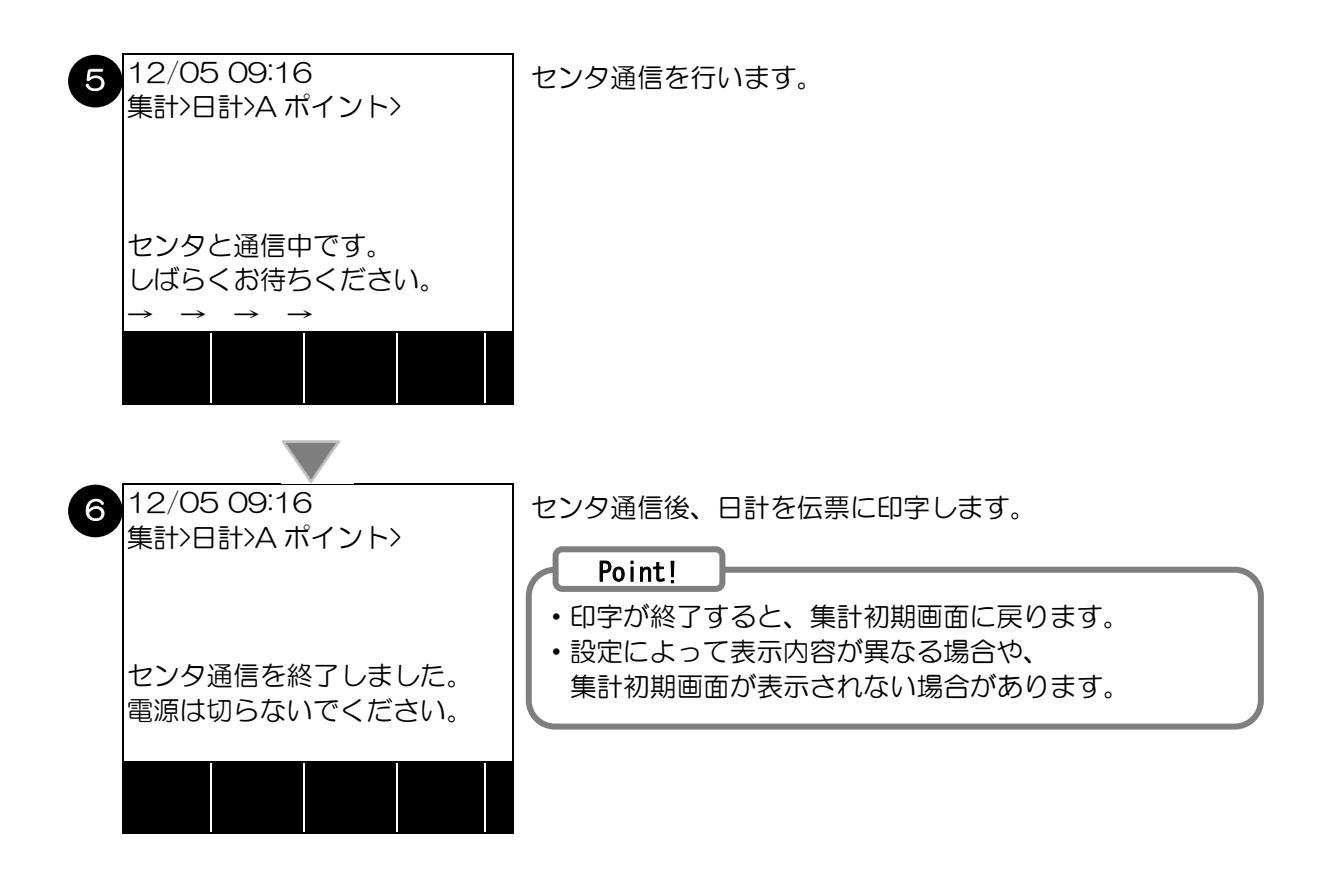

#### 5.1.4. 自動日計

タイマ時間に端末が自動で日計処理を行います。

業務終了後、モード選択画面または、業務もしくは集計のアイドル画面であることを確認してください。 (その他の画面でタイマ時間を迎えた場合、自動日計処理が行われません。) また、業務終了後も端末の電源をOFFしないようにご注意ください。

#### 自動日計起動画面

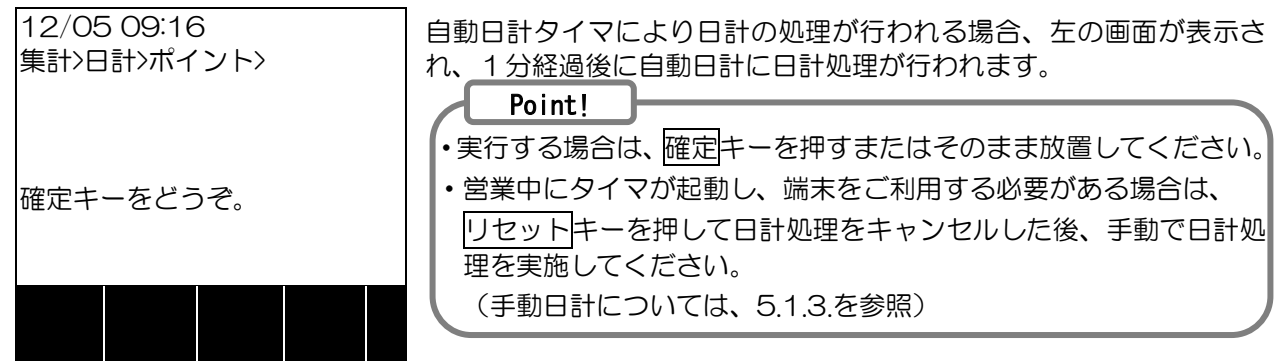

#### 自動日計タイマ時に電源OFFしていた場合

電源ON後、上の画面が表示されます。画面の案内に従い確定キーを押して、日計処理を実行して ください。お客様がいらっしゃる場合は、業務を行ったうえで日計処理を実行してください。 5.1.5. 一括送信

未送信の取引データを送信する操作です。

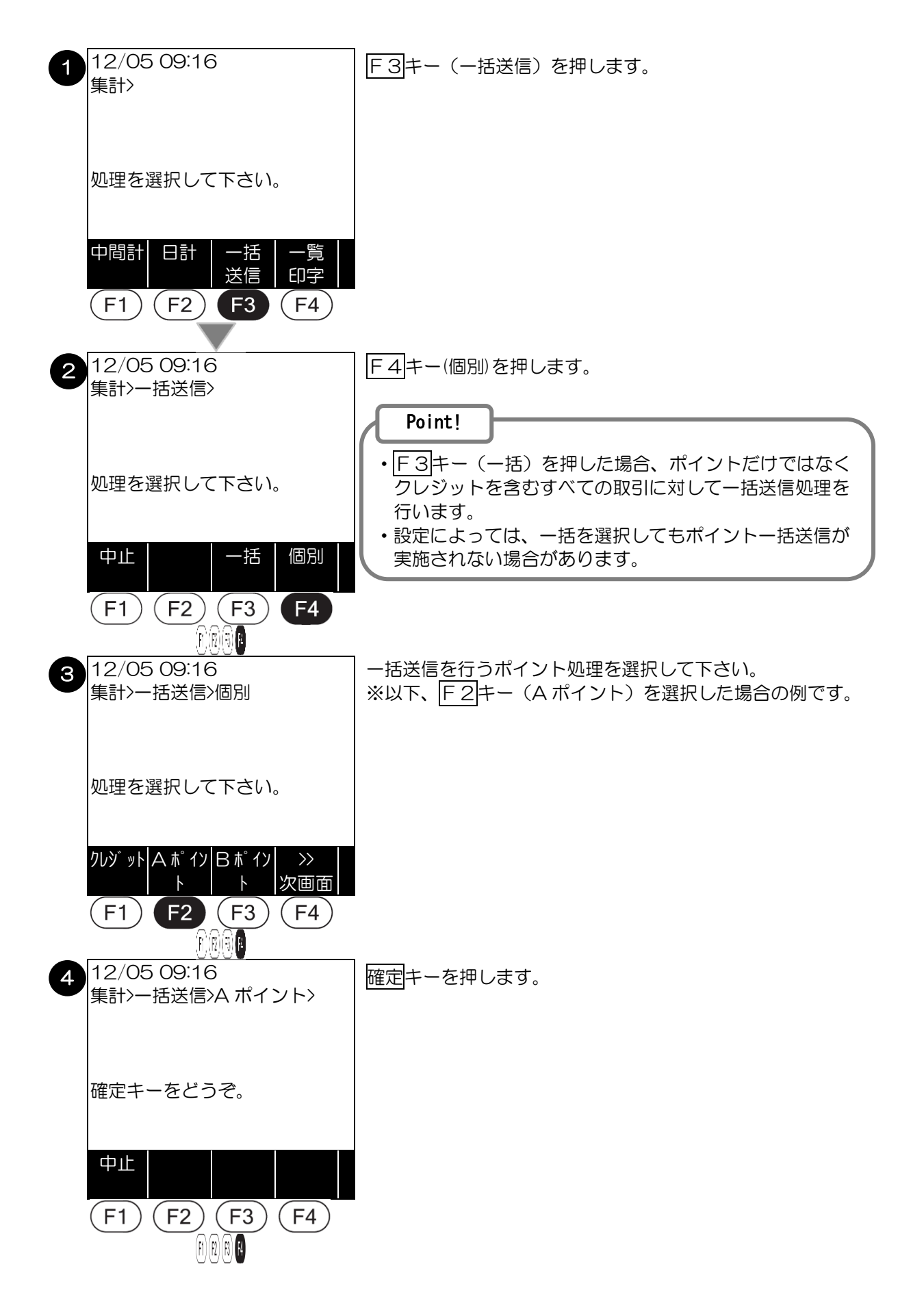

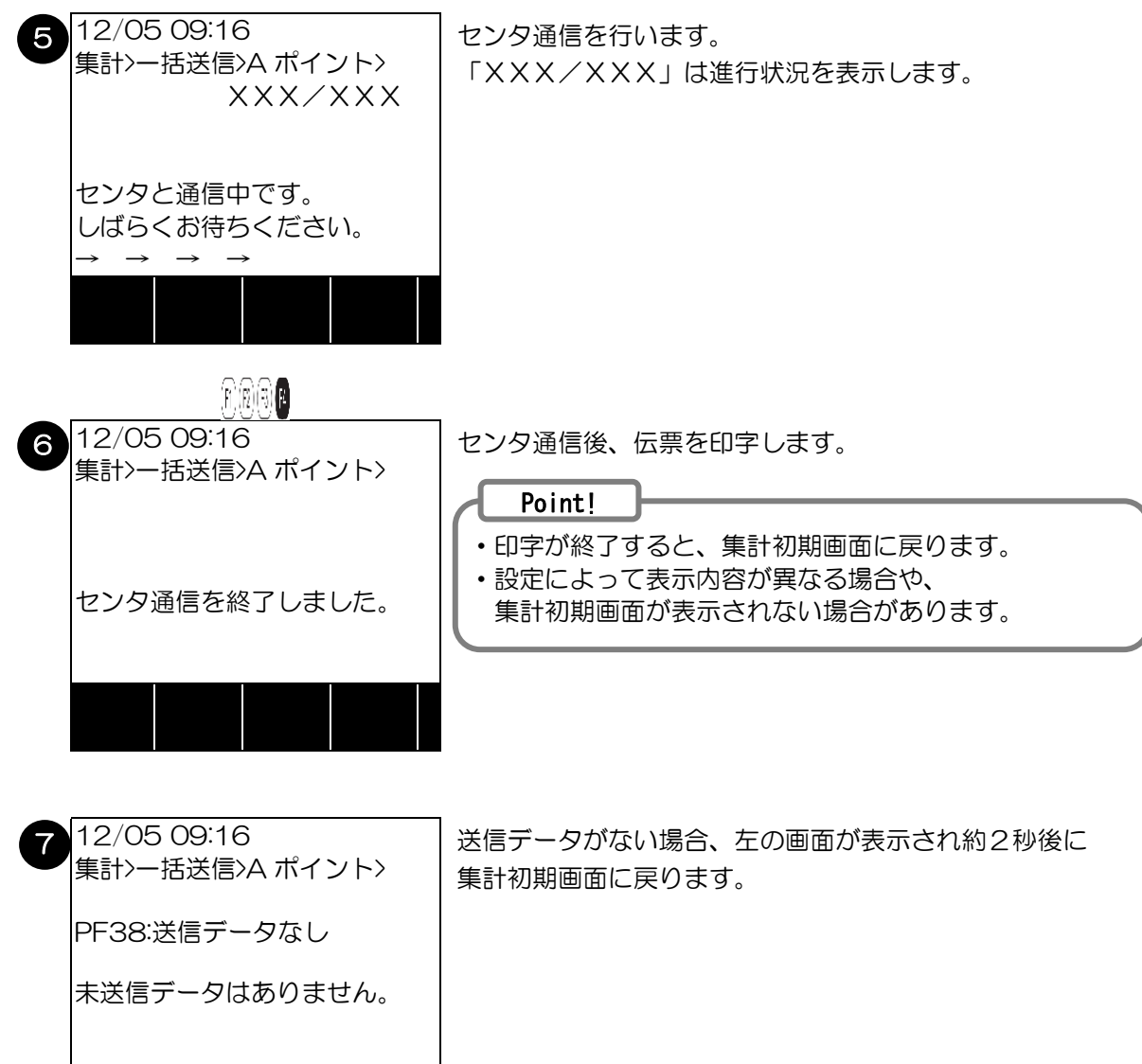

#### 5.1.6. 一覧印字

この操作により、本機で利用できるポイント業務が確認できます。

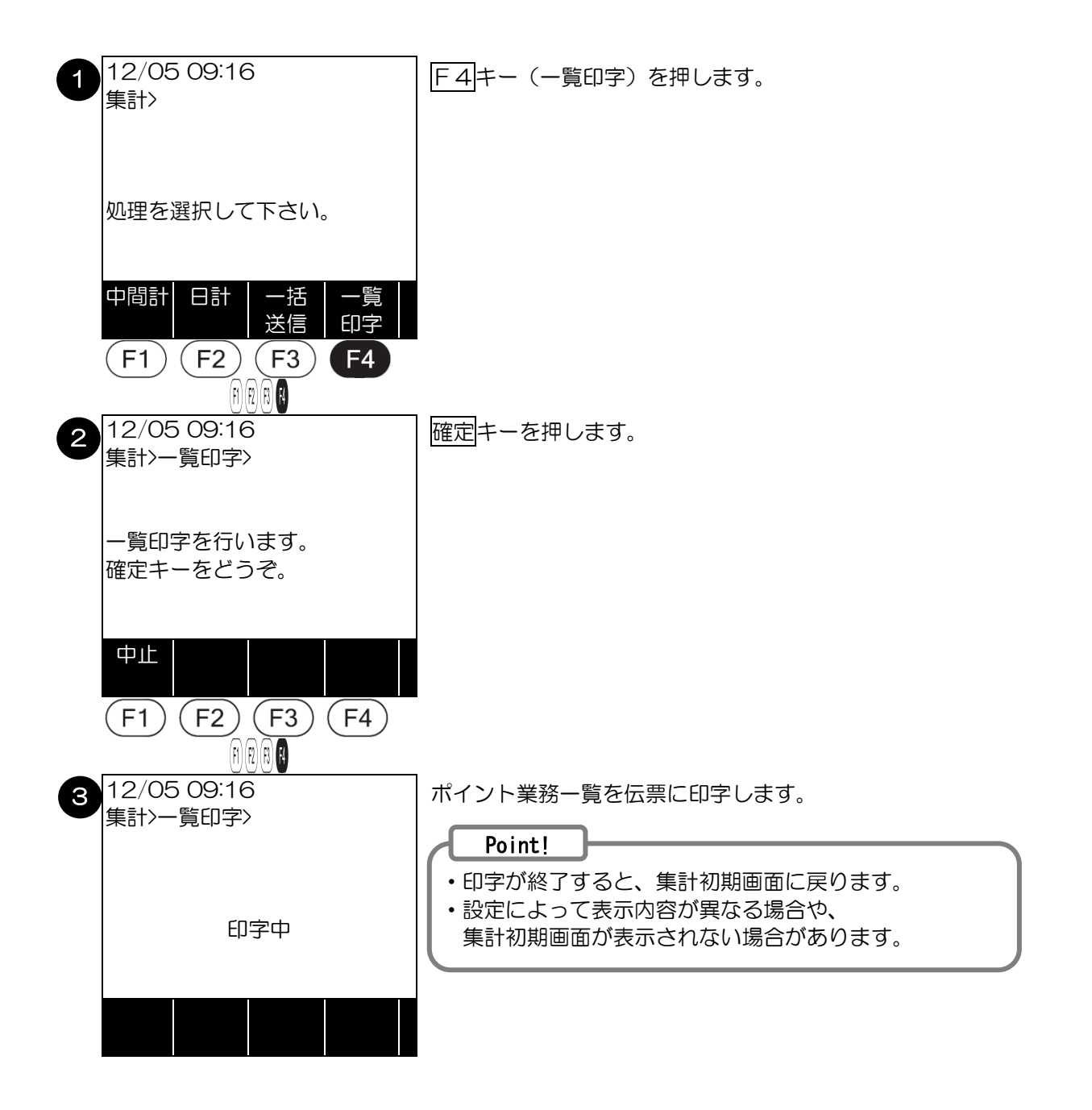

#### 5.2. 練習モード

本機の操作に慣れていない販売員の方が、業務の練習を行うときにお使いいただく機能です。 通常の販売業務との区別が一目見てわかるように、練習モードのときは、画面が橙色になります。 練習モードでは、センタとの通信は行われません。

#### 5.2.1. 練習モードー覧

| モード | 業務名              | 説明                                         |
|-----|------------------|--------------------------------------------|
| 業務  | ポイント付与           | ポイント付与の練習を行います。                            |
|     | 来店ポイント           | 来店ポイントの練習を行います。                            |
|     | ポイント利用           | ポイント利用の練習を行います。                            |
|     | 残高照会             | 残高照会の練習を行います。                              |
|     | ポイント取消           | 「ポイント付与」・「来店ポイント」・「ポイント利用」の<br>取消の練習を行います。 |
|     | ポイントDLL          | DLL業務の練習を行います。                             |
|     | ポイント<br>オンラインテスト | オンラインテスト業務の練習を行います。                        |
| 集計  | 中間計              | 中間計業務の練習を行います。                             |
|     | 日計               | 日計業務の練習を行います。                              |
|     | 一括送信             | ー括送信業務の練習を行います。                            |
|     | 一覧印字             | 一覧印字の練習を行います。                              |

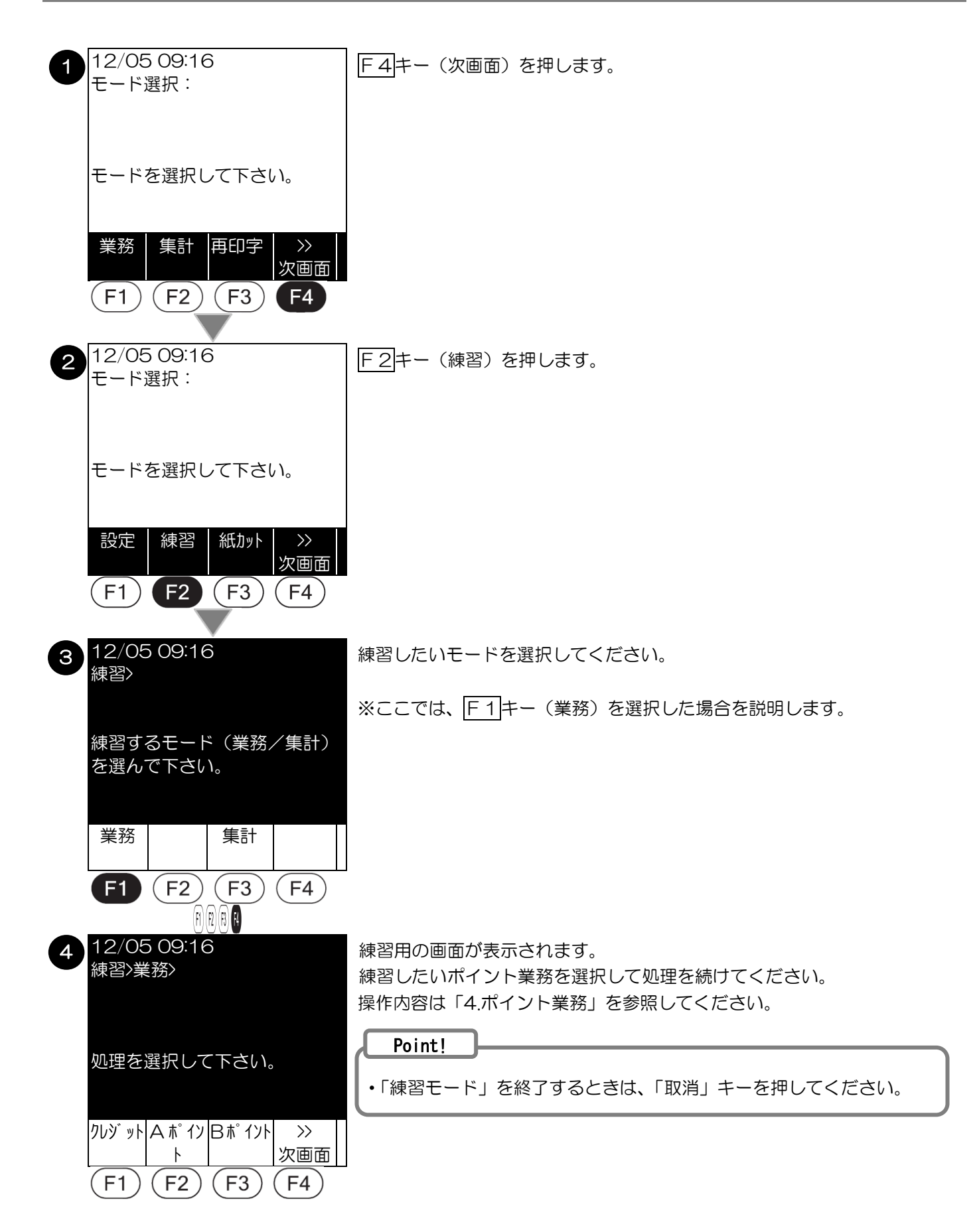

#### 5.3. 設定業務

本機のポイントに関する設定を行う機能です。

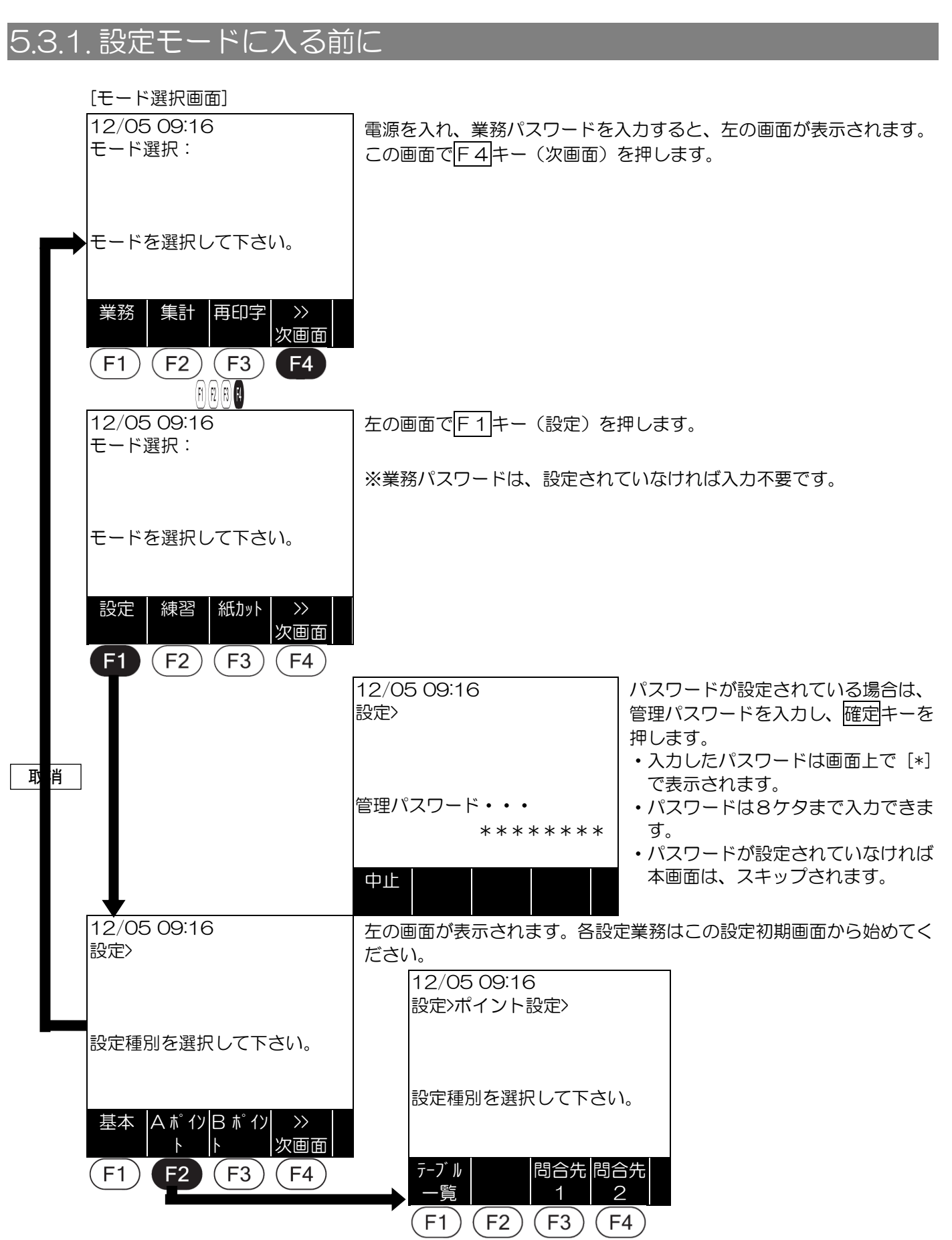

| 業務名      | 説明                        |
|----------|---------------------------|
| テーブルー覧印字 | 端末が保有するポイントテーブルの一覧を印字します。 |
| 問合せ先確認   | ポイントに関するお問合せ先を表示または印字します。 |

ポイントテーブルの一覧を印字する機能です。 以下は、A ポイントを選択した場合の例です。

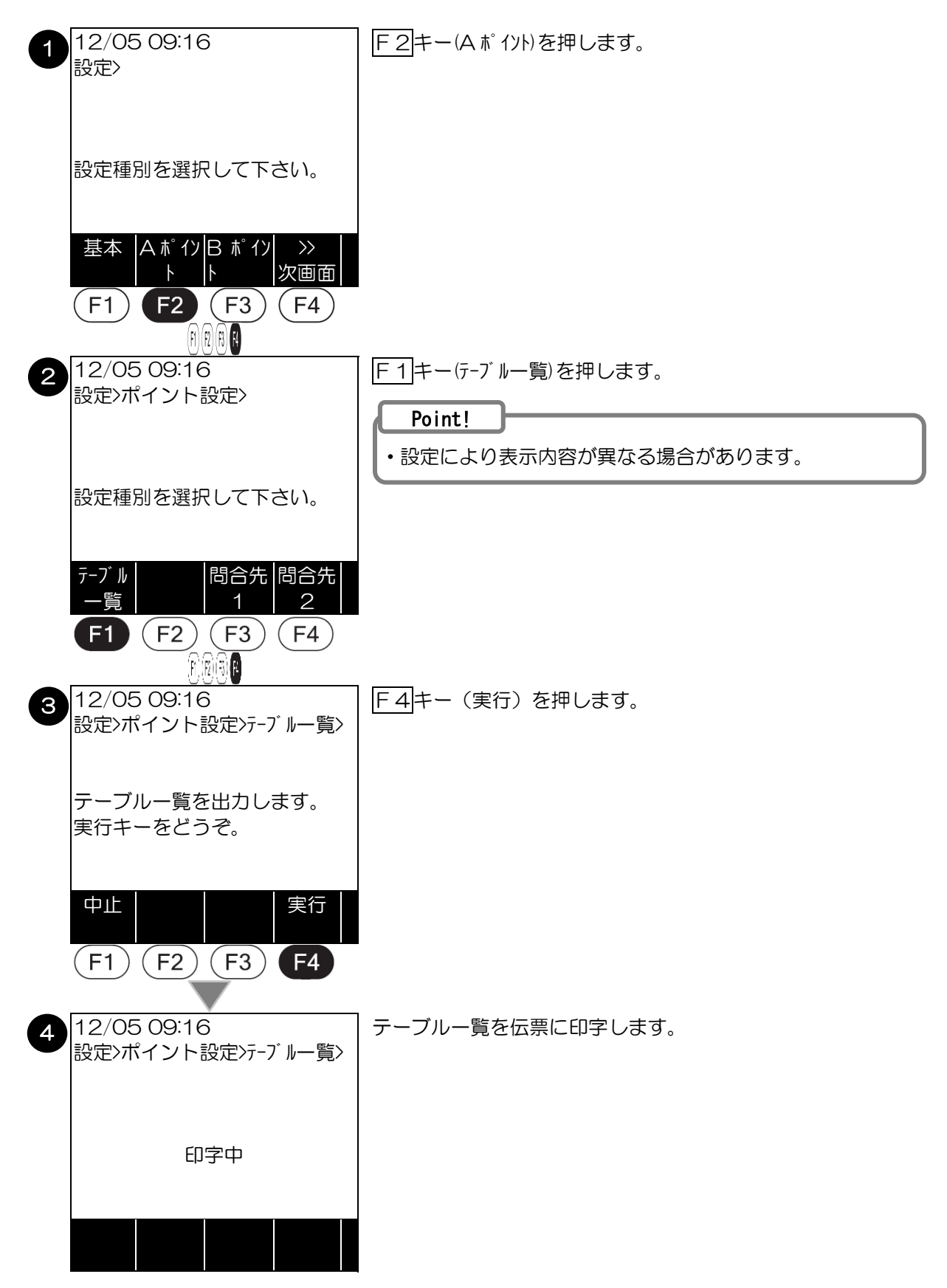

#### 5.3.3. 問い合わせ先確認

ポイントに関するお問い合わせ先の確認をする機能です。 以下は、A ポイントを選択した場合の例です。

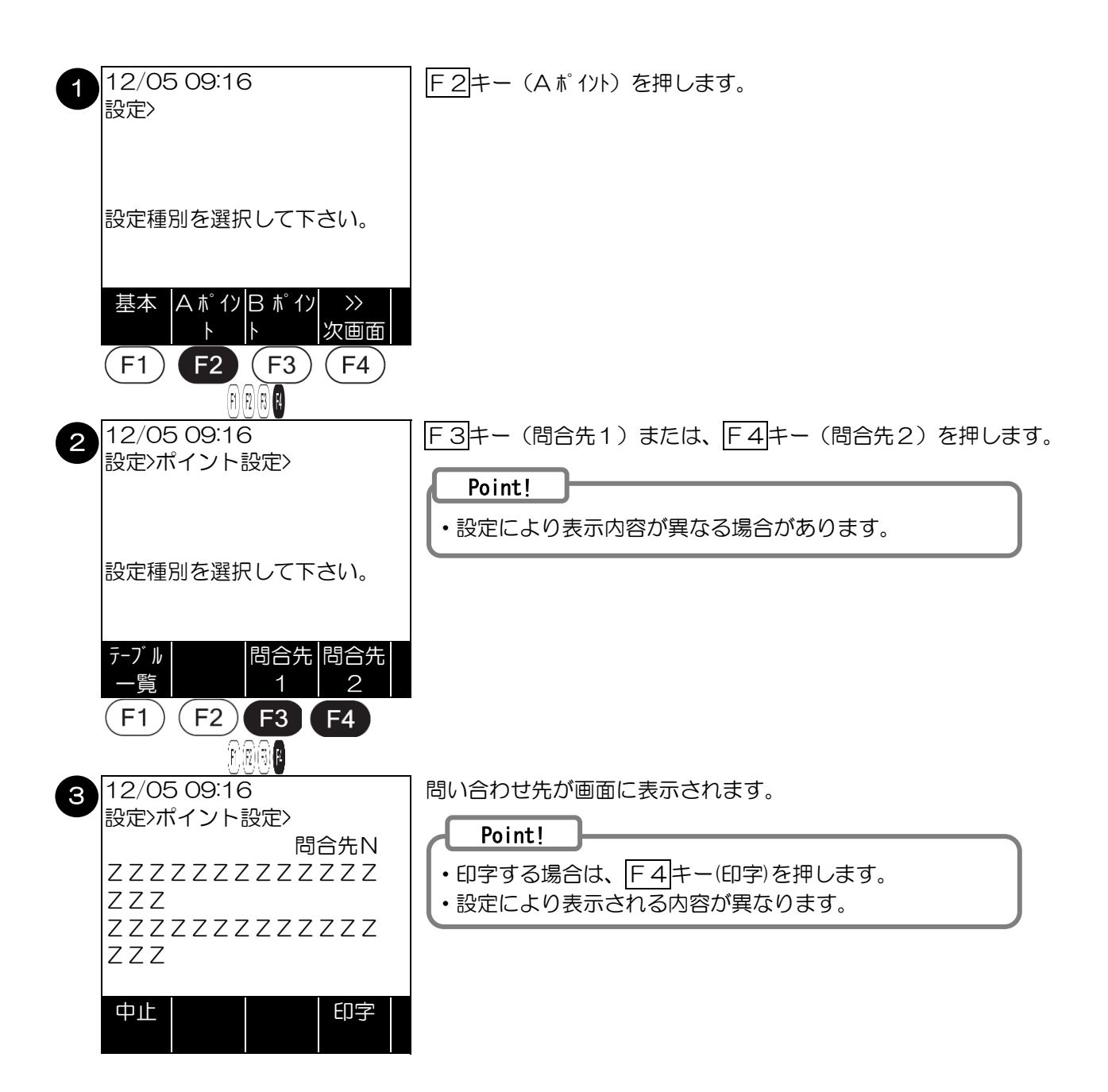

# 6. エラーコード

# 6.1. 端末機からのエラーメッセージ

端末機からのエラーメッセージとエラー内容、その対処方法です。

#### PFXXエラー

| エラ-<br>コード | 画面表示メッセージ                                                                                   | 内容                                                              | 対処                                                                                                    |
|------------|---------------------------------------------------------------------------------------------|-----------------------------------------------------------------|----------------------------------------------------------------------------------------------------|
| PF01       | 03/13 12:04<br>業務>ポイント><br>PF01:対象外カード<br>もう一度やり直して下さい。                                     | 取り扱い対象外のポイントカー<br>ドを読み取ったときに表示され<br>ます。                         | ポイントカードを確認のうえ、正しいポイン<br>トカードで処理をやり直してください。<br>対象のポイントカードで再発する場合は、<br>「8.1.ポイント操作方法に関するお問い合<br>わせ先」に連絡してください。 |
| PF02       | 03/13 12:04<br>業務>ポイント><br>PF02:チェックデジットエラー<br>もう一度やり直して下さい。                                | 取り扱い対象外のポイントカー<br>ドを読み取ったときに表示され<br>ます。                         | ポイントカードを確認のうえ、正しいポイン<br>トカードで処理をやり直してください。<br>対象のポイントカードで再発する場合は、<br>「8.1.ポイント操作方法に関するお問い合<br>わせ先」に連絡してください。 |
| PF04       | 03/13 12:04<br>業務>ポイント><br>PFO4:カード読取エラー<br>もう一度やり直して下さい。                                   | カード読み取り時の操作ミスま<br>たはカードの磁気情報が壊れて<br>いるときに表示されます。                | 再度、カード読込みを実施してください。<br>再発する場合は、「8.1.ポイント操作方法に<br>関するお問い合わせ先」に連絡してください。                                       |
| PF07       | 03/13 12:04<br>業務>ポイント><br>PF07:マニュアル入力不可<br>XXXX<br>この業務は、<br>マニュアル入力できません。<br>中止キーをどうぞ。   | マニュアル入力にて「ポイント利<br>用」/「ポイント利用取消」業務<br>を選択したときに表示されます。           | 中止キーを押すと初期画面に戻りますので、<br>ポイントカードで処理してください。                                                                    |
| PF08       | 03/13 12:04<br>業務>ポイント><br><b>PF08:未サポートバーコード</b><br>このバーコード種別は、<br>お取扱いできません。<br>中止キーをどうぞ。 | ポイントセンタからの DLL に、<br>サポートされていないバーコー<br>ド種別が含まれているときに表<br>示されます。 | 中止キーを押すと初期画面に戻ります。<br>「8.1.ポイント操作方法に関するお問い合わせ先」に連絡してください。                                                    |
| PF11       | 03/13 12:04<br>業務>ポイント付与><br>PF11:上限金額超え<br>上限金額を超えています。<br>取引を継続しますか?<br>はい いいえ            | 入力された金額が、ポイント付与<br>の上限金額を超えているときに<br>表示されます。                    | 入力金額に間違いがないか確認してくださ<br>い。入力金額が正しい場合には「はい」を押<br>して処理を続けてください。<br>「はい」を押すとポイント上限と同値のポイ<br>ントが付与されます。           |

| エラ-<br>コート | 画面表示メッセージ                                                                                                    | 内容                                                                               | 対処                                                                                      |
|------------|----------------------------------------------------------------------------------------------------|----------------------------------------------------------------------------------|-----------------------------------------------------------------------------------------|
| PF12       | 03/13 12:04<br>業務>ポイント付与><br><b>PF12:下限金額エラー</b><br>下限未満です。<br>中止キーを押して、                                                                                      | 入力された金額が、付与の下限金<br>額未満のときに表示されます。                                                | 入力金額を確認し、正しい金額を入力し直し<br>てください。                                                          |
| PF15       | 03/13 12:04<br>業務>ポイント付与>                                                                                                    | ポイント付与計算処理中にエラ<br>ーが発生したときに表示されま<br>す。                                           | 再度、ポイント付与処理をやり直してください。再発する場合は、「8.1.ポイント操作方法に関するお問い合わせ先」に連絡してくだ                          |
|            | PF15:ホイント計算エラー<br>中止キーを押して、<br>もう一度やり直してください。                                                                                                    |                                                                                  | さい。<br>                                                                                 |
| PF16       | 03/13 12:04<br>業務>ポイント利用><br>PF16:残高超エラー<br>残高を超えています。<br>入力値を確認してください。                                                                                       | ボイント利用時、入力したボイン<br>ト数が残高を超えているときに<br>表示されます。                                     | 利用ボイント数を変更する場合は、「訂正」<br>を押してポイント数を入力(選択)し直して<br>ください。ポイント利用処理を中止する場合<br>は、「中止」を押してください。 |
| DE17       |                                                                                                    |                                                                                  |                                                                                         |
|            | 03/13 12:04<br>業務>ポイント利用><br>PF17:残高不足エラー<br>残高不足のため<br>ポイント交換できません。<br>中止キーをどうぞ。                                                                             | ホイント利用時、人力したホイン<br>ト数が残高を越えているときに<br>出力されます。<br>(ポイント数の入力後に通信障<br>害が発生した場合などに表示) | 中止キーを押してホイント利用処理を中止<br>し、操作をやり直してください。                                                  |
| PF21       | 03/13 12:04<br>業務>ポイント><br><b>PF21: OO規制中</b><br>未送信データがあります。<br>中止キーを押して、<br>集計モードより<br>一括送信して下さい。                                                           | タンキング件数が上限件数に達<br>したときに表示されます。                                                   | 中止キーを押して、日計処理を実施してくだ<br>さい。<br>⇒日計処理は「5.1.3 日計」参照                                       |
| PF22       | <ul> <li>O3/13 12:O4</li> <li>業務&gt;ポイント&gt;</li> <li>PF22:取引記録エリア不足</li> <li>未送信データがあります。</li> <li>中止キーを押して、</li> <li>集計モードより</li> <li>ー括送信して下さい。</li> </ul> | タンキング件数が上限件数に近<br>くなったときに表示されます。                                                 | 中止キーを押して、日計処理を実施してくだ<br>さい。<br>→日計処理は「5.1.3 日計」参照                                       |
| PF23       | 03/13 12:04<br>業務><br>PF23:未送信データあり<br>OO未送信データがあります。<br>確定キーをどうぞ。                                                                                            | センタに送信されていないポイ<br>ントデータが端末内に残ってい<br>るときに表示されます。                                  | 確定キーを押して、一括送信処理を実施して<br>ください。<br>⇒一括送信処理は「5.1.5 一括送信」参照                                 |

| エラ-<br>コ-ド | 画面表示メッセージ                                                                               | 内容                                                          | 対処                                                                               |
|------------|-----------------------------------------------------------------------------------------|-------------------------------------------------------------|----------------------------------------------------------------------------------|
| PF24       | 03/13 12:04<br>業務>ポイント><br><b>PF24:業務規制中</b><br>中止キーを押して<br>集計モードより日計して下さい。             | ポイントの日計データの件数が<br>上限件数に到達したときに表示<br>されます。                   | 中止キーを押して、日計処理を実施してくだ<br>さい。<br>→日計処理は「5.1.3 日計」参照                                |
| PF25       | 03/13 12:04<br>業務>ポイント><br>PF25:取引記録エリア不足<br>中止キーを押して<br>集計モードより日計して下さい。                | ポイントの日計データの件数が<br>上限件数近くに到達したときに<br>表示されます。                 | 中止キーを押して、日計処理を実施してくだ<br>さい。<br>→日計処理は「5.1.3 日計」参照                                |
| PF26       | 03/13 12:04<br>業務><br>PF26: OO日計アラーム<br>中止キーを押して<br>集計モードより日計して下さい。                     | ポイントの日計処理が一定期間<br>実施されていないときに表示さ<br>れます。                    | 中止キーを押して、日計処理を実施してくだ<br>さい。<br>→日計処理は「5.1.3 日計」参照                                |
| PF27       | 03/13 12:04<br>業務>ポイント><br>PF27: OO業務不可<br>以下にご連絡ください。<br>●●ポイントデスク<br>TEL:XX-XXXX-XXXX | ポイントセンタからの DLL 指示<br>でポイント業務ができない状態<br>となっているときに表示されま<br>す。 | 「8.1.ポイント操作方法に関するお問い合わせ先」に連絡してください。                                              |
| PF28       | 03/13 12:04<br>集計>日計>ポイント><br><b>PF28:DLL 処理エラー</b><br>DLLを行います。<br>確定キーをどうぞ。           | 自動 DLL 実施中に通信エラーが<br>発生したときに表示されます。                         | 確定キーを押して、DLL 処理を実施してく<br>ださい。<br>再発する場合は、「8.1.ポイント操作方法に<br>関するお問い合わせ先」に連絡してください。 |
| PF31       | 03/13 12:04<br>業務>ポイント><br>PF31:テーブル未登録<br>ポイントDLLを<br>実行してください。<br>(対象テーブル名を出力)        | ポイント業務に必要なテーブル<br>が登録されていないときに表示<br>されます。                   | 中止キーを押して、ポイント DLL 処理を実施してください。再発する場合は、「8.1.ポイント操作方法に関するお問い合わせ先」に連絡してください。        |
| PF32       | 03/13 12:04<br>業務>ポイント利用><br>PF32:業務選択エラー<br>オフライン運用中のため<br>処理できません。                    | 臨時オフライン運用中に、実施で<br>きない業務が選択されたときに<br>表示されます。                | オンライン復旧後にやり直してください。復旧に関するお問い合わせは、「8.1.ポイント操作方法に関するお問い合わせ先」に連絡してください。             |
| PF33       | 03/13 12:04<br>業務>ポイント><br>PF33:ポ1ント開始日前Iラ-<br>中止キーをどうぞ。                                | ポイントサービスの開始日前に<br>ポイント業務が選択されたとき<br>に表示されます。                | ポイントサービスの開始日を確認してくだ<br>さい。開始日が不明なときは、「8.1.ポイン<br>ト操作方法に関するお問い合わせ先」に連絡<br>してください。 |

| エラ-<br>コード | 画面表示メッセージ                                                                                 | 内容                                                                 | 対処                                                                                                    |
|------------|-------------------------------------------------------------------------------------------|--------------------------------------------------------------------|----------------------------------------------------------------------------------------------------|
| PF34       | 03/13 12:04<br>業務>ポイント><br>PF34:ポ1ント終了日後エラー<br>中止キーをどうぞ。                                  | ポイントサービスの終了日以降<br>にポイント業務が選択されたと<br>きに表示されます。                      | ポイントサービスを再開したい場合は、<br>「8.1.ポイント操作方法に関するお問い合<br>わせ先」に連絡してください。                                            |
| DE38       | 02/12 12:04                                                                               | ポイントー任送信処理時 ポイン                                                    | キ洋信データがたいこと示すメッセージの                                                                                      |
| FF30       | 集計>一括送信>ポイント><br>PF38:送信データなし<br>未送信データはありません。                                            | トの未送信データが端末に残っていないときに表示されます。                                       | ため、対処は不要です。                                                                                              |
| PF41       | 03/13 12:04<br>業務><br>PF41:サムチェックエラー<br>端末メーカーへ連絡下さい。<br>(対象テーブル名を出力)<br>TEL:XX-XXXX-XXXX | 端末内の情報が壊れたときに表<br>示されます。                                           | 「8.3端末故障時のお問い合わせ先」に連絡してください。                                                                             |
| PF51       | 03/13 12:04<br>業務>ポイント付与><br>PF51:通信エラー<br>XXXX<br>中止キーを押して、<br>もう一度やり直して下さい。             | ポイントセンタとの通信中にエ<br>ラーが発生したときに表示され<br>ます。<br>XXXXX はエラーの詳細コード<br>です。 | 中止キーを押して、ポイント処理をやり直し<br>てください。<br>再発する場合は、「8.1.ポイント操作方法に<br>関するお問い合わせ先」に連絡してくださ<br>い。その際、詳細コードをお知らせください。 |
| PF52       | 03/13 12:04<br>業務>ポイント付与><br>PF52:受信電文エラー<br>XXXX<br>伝票記載の連絡先へ<br>お問合せ下さい。                | 電文受信処理中にエラーが発生<br>したときに表示されます。<br>XXXXX はエラーの詳細コード<br>です。          | 「8.1.ポイント操作方法に関するお問い合わせ先」に連絡してください。その際、詳細コードをお知らせください。                                                   |
| PF60       | 03/13 12:04<br>設定>ポイント設定><br>PF60:パスワードエラー<br>パスワードが違います。<br>確定キーをどうぞ。                    | 誤った管理者パスワードが入力<br>されたときに表示されます。<br>(管理者パスワード設定時のみ)                 | 確定キーを押し、パスワードを確認のうえ、<br>操作をやり直してください。                                                                    |
| PF61       | 03/13 12:04<br>設定>ポイント設定><br>PF61:パスワードエラー<br>確認のうえ、<br>もう一度やり直して下さい。                     | 既定回数以上、誤った管理者パス<br>ワードが入力されたときに表示<br>されます。<br>(管理者パスワード設定時のみ)      | 「8.2.ポイント以外の操作方法に関するお<br>問い合わせ先」に連絡してください。                                                               |

POXXエラー

| エラ-<br>コード | 画面表示メッセージ                                                                | 内容                                                                      | 対処                                                                                                    |
|------------|--------------------------------------------------------------------------|-------------------------------------------------------------------------|----------------------------------------------------------------------------------------------------|
| P004       | POO4:入力タイムアウト<br>もう一度やり直して下さい。<br>中止キーをどうぞ。                              | 操作中にキー入力待ちタイム<br>オーバーとなったときに表示され<br>ます。                                 | 中止キーを押すと初期画面に戻りますので、再度やり直してください。                                                                                                    |
| P007       | <b>POO7:XXXX センタと接続不可</b><br>もう一度<br>確定キーをどうぞ。                           | センタと接続ができないときに表<br>示されます。<br>XXXXX はエラー詳細コードで<br>す。                     | もう一度確定キーを押してください。繰り返し<br>発生するようであれば、「8.2.ポイント以外の<br>操作方法に関するお問い合わせ先」へお問合せ<br>ください。<br>その際は、エラー詳細コードをお知らせくださ<br>い。処理を終了するときは、中止キーを押して<br>ください。 |
| P008       | POO8:集計データはありませ<br>ん。                                                    | 前回の日計から取引が1件も成立<br>していない場合に表示されます。                                      | 2 秒後に元の入力画面に戻ります。直前に日計<br>処理を実行している場合は、再印字を実行して<br>ください。それ以外は販売業務を続けてくださ<br>い。                                                                |
| P018       | P018:用紙切れ<br>用紙をセットした後、<br>再印字キーをどうぞ。                                    | 用紙切れが発生したときに表示されます。                                                     | 電源を OFF にして用紙をセットしてくださ<br>い。電源 ON 後、必要により再印字を行って<br>ください。                                                                                     |
| P030       | PO30:電源オン/オフ<br>印字が完了していません。<br>再印字キーをどうぞ。                               | 伝票印字中に電源がOFF→ONに<br>されたときに表示されます。3 行<br>目は「確定キーをどうぞ。」と表示<br>される場合もあります。 | 再印字キーを押すと伝票を再印字します。中止<br>キーを押すと初期画面に戻ります。                                                                                                    |
| P031       | PO31:XXXXプリンタエラー<br>プリンタを確認後<br>再印字キーをどうぞ。<br>再発する場合は、電源を<br>オフ/オンして下さい。 | 伝票印字中にプリンタに異常が発<br>生したときに表示されます。3 行<br>目 は「確定キーをどうぞ。」と表<br>示される場合もあります。 | 再印字キーを押すと伝票を再印字します。繰り<br>返し発生するようであれば、「8.3端末故障時<br>のお問い合わせ先」に連絡してください。                                                                        |
| P032       | PO32:カバーオープン<br>プリンタカバーを<br>閉め直して下さい。<br>再印字キーをどうぞ。                      | 伝票印字時にプリンタカバーが開<br>いているときに表示されます。「確<br>定キーをどうぞ。」と表示される場<br>合もあります。      | プリンタカバーを閉じてください。<br>再印字キーを押すと伝票を再印字します。                                                                                                    |

# 6.2. ポイントセンタからのエラーメッセージ

ポイントセンタからのエラーメッセージとエラー内容、その対処方法です。

PGXXエラー

| エラ-<br>コート゛ | 画面表示メッセージ                                                       | 内容                                            | 対処                                                                  |
|-------------|-----------------------------------------------------------------|-----------------------------------------------|---------------------------------------------------------------------|
| PG01        | PG01:電文ヘッダ部異常<br>伝票記載の連絡先へ<br>お問合せ下さい。                          | センタ処理中にエラーが発生し<br>たときに表示されます。                 | 「8.1.ポイント操作方法に関するお問い合わせ先」に連絡してください。                                 |
| PG02        | PGO2:電文データ部異常<br>伝票記載の連絡先へ<br>お問合せ下さい。                          | センタ処理中にエラーが発生し<br>たときに表示されます。                 | 「8.1.ポイント操作方法に関するお問い合わせ先」に連絡してください。                                 |
| PG11        | <b>PG11:TID 未登録</b><br>伝票記載の連絡先へ<br>お問合せ下さい。                    | センタで TID (端末識別番号) が<br>登録されていないときに表示さ<br>れます。 | 「8.1.ポイント操作方法に関するお問い合わせ先」に連絡してください。                                 |
| PG12        | PG12:PID エラー<br>伝票記載の連絡先へ<br>お問合せ下さい。                           | センタ処理中にエラーが発生し<br>たときに表示されます。                 | 「8.1.ポイント操作方法に関するお問い合わせ先」に連絡してください。                                 |
| PG13        | <b>PG13:処理エラー</b><br>伝票記載の連絡先へ<br>お問合せ下さい。                      | センタ処理中にエラーが発生し<br>たときに表示されます。                 | 「8.1.ポイント操作方法に関するお問い合わせ先」に連絡してください。                                 |
| PG14        | <b>PG14:処理エラー</b><br>伝票記載の連絡先へ<br>お問合せ下さい。                      | センタ処理中にエラーが発生し<br>たときに表示されます。                 | 「8.1.ポイント操作方法に関するお問い合わせ先」に連絡してください。                                 |
| PG15        | PG15:DLL ファイルエラー<br>伝票記載の連絡先へ<br>お問合せ下さい。                       | センタ処理中にエラーが発生し<br>たときに表示されます。                 | 「8.1.ポイント操作方法に関するお問い合わせ先」に連絡してください。                                 |
| PG16        | <b>PG16:応答コード変換エラー</b><br>伝票記載の連絡先へ<br>お問合せ下さい。                 | センタ処理中にエラーが発生し<br>たときに表示されます。                 | 「8.1.ポイント操作方法に関するお問い合わせ先」に連絡してください。                                 |
| PG21        | PG21:処理エラー<br>伝票記載の連絡先へ<br>お問合せ下さい。                             | センタ処理中にエラーが発生し<br>たときに表示されます。                 | 「8.1.ポイント操作方法に関するお問い合わせ先」に連絡してください。                                 |
| PG31        | PG31:<br>もう一度やり直して下さい。<br>繰り返し発生する場合は、<br>伝票記載の連絡先へ<br>お問合せ下さい。 | 日計または一括送信処理中にエ<br>ラーが発生したときに表示され<br>ます。       | 再度、処理をやり直してください。<br>再発する場合は、「8.1.ポイント操作方法に<br>関するお問い合わせ先」に連絡してください。 |

| エラー<br>コード | 画面表示メッセージ                                                       | 内容                                                                       | 対処                                                                          |
|------------|-----------------------------------------------------------------|--------------------------------------------------------------------------|-----------------------------------------------------------------------------|
| PG41       | PG41:<br>もう一度やり直して下さい。<br>繰り返し発生する場合は、<br>伝票記載の連絡先へ<br>お問合せ下さい。 | センタにて受付ができなかった<br>ときに表示されます。<br>(臨時オフライン対象業務の場<br>合、左記メッセージは表示され<br>ません) | 再度、ポイント処理をやり直してください。<br>再発する場合は、「8.1.ポイント操作方法に<br>関するお問い合わせ先」に連絡してくださ<br>い。 |
| PG42       | PG42:<br>もう一度やり直して下さい。<br>繰り返し発生する場合は、<br>伝票記載の連絡先へ<br>お問合せ下さい。 | センタにて受付ができなかった<br>ときに表示されます。<br>(臨時オフライン対象業務の場<br>合、左記メッセージは表示され<br>ません) | 再度、ポイント処理をやり直してください。<br>再発する場合は、「8.1.ポイント操作方法に<br>関するお問い合わせ先」に連絡してくださ<br>い。 |
| PG43       | PG43:<br>もう一度やり直して下さい。<br>繰り返し発生する場合は、<br>伝票記載の連絡先へ<br>お問合せ下さい。 | センタにて受付ができなかった<br>ときに表示されます。                                             | 再度、ポイント処理をやり直してください。<br>再発する場合は、「8.1.ポイント操作方法に<br>関するお問い合わせ先」に連絡してくださ<br>い。 |
| PG44       | PG44:<br>もう一度やり直して下さい。<br>繰り返し発生する場合は、<br>伝票記載の連絡先へ<br>お問合せ下さい。 | センタにて受付ができなかった<br>ときに表示されます。                                             | 再度、ポイント処理をやり直してください。<br>再発する場合は、「8.1.ポイント操作方法に<br>関するお問い合わせ先」に連絡してくださ<br>い。 |
| PG45       | PG45:<br>もう一度やり直して下さい。<br>繰り返し発生する場合は、<br>伝票記載の連絡先へ<br>お問合せ下さい。 | センタにて受付ができなかった<br>ときに表示されます。                                             | 再度、ポイント処理をやり直してください。<br>再発する場合は、「8.1.ポイント操作方法に<br>関するお問い合わせ先」に連絡してくださ<br>い。 |
| PG46       | <b>PG46:処理エラー</b><br>伝票記載の連絡先へ<br>お問合せ下さい。                      | センタ処理中にエラーが発生し<br>たときに表示されます。                                            | 「8.1.ポイント操作方法に関するお問い合わせ先」に連絡してください。                                         |
| PG99       | PG99:<br>もう一度やり直して下さい。<br>繰り返し発生する場合は、<br>伝票記載の連絡先へ<br>お問合せ下さい。 | センタ処理中にエラーが発生し<br>たときに表示されます。                                            | 再度、ポイント処理をやり直してください。<br>再発する場合は、「8.1.ポイント操作方法に<br>関するお問い合わせ先」に連絡してくださ<br>い。 |

| エラ-<br>コート゛ | 画面表示メッセージ                                                                           | 内容                                                | 対処                                                                          |
|-------------|-------------------------------------------------------------------------------------|---------------------------------------------------|-----------------------------------------------------------------------------|
| PP01        | <b>PPO1:電文エラー</b><br>伝票記載の連絡先へ<br>お問合せ下さい。                                          | センタ処理中にエラーが発生し<br>たときに表示されます。                     | 「8.1.ポイント操作方法に関するお問い<br>合わせ先」に連絡してください。                                     |
| PPO2        | <b>PPO2:電文エラー</b><br>伝票記載の連絡先へ<br>お問合せ下さい。                                          | センタ処理中にエラーが発生し<br>たときに表示されます。                     | 「8.1.ポイント操作方法に関するお問い<br>合わせ先」に連絡してください。                                     |
| PP03        | <b>PPO3:電文エラー</b><br>繰り返し発生する場合は、<br>伝票記載の連絡先へ<br>お問合せ下さい。                          | センタ処理中にエラーが発生し<br>たときに表示されます。                     | 「8.1.ポイント操作方法に関するお問い<br>合わせ先」に連絡してください。                                     |
| PPO4        | PP04:         もう一度やり直して下さい。         繰り返し発生する場合は、         伝票記載の連絡先へ         お問合せ下さい。 | センタ処理中にエラーが発生し<br>たときに表示されます。                     | 再度、ポイント処理をやり直してください。<br>再発する場合は、「8.1.ポイント操作方法<br>に関するお問い合わせ先」に連絡してくだ<br>さい。 |
| PP05        | <b>PPO5:対象外業務エラー</b><br>伝票記載の連絡先へ<br>お問合せ下さい。                                       | 対象外のポイント業務が行われ<br>たときに表示されます。                     | 「8.1.ポイント操作方法に関するお問い<br>合わせ先」に連絡してください。                                     |
| PP06        | <b>PPO6: 電文エラー</b><br>伝票記載の連絡先へ<br>お問合せ下さい。                                         | センタ処理中にエラーが発生し<br>たときに表示されます。                     | 再度、ポイント処理をやり直してください。<br>再発する場合は、「8.1.ポイント操作方法<br>に関するお問い合わせ先」に連絡してくだ<br>さい。 |
| PP07        | <b>PP07: TID 未登録</b><br>伝票記載の連絡先へ<br>お問合せ下さい。                                       | センタで TID (端末識別番号) が<br>登録されていないときに表示さ<br>れます。     | 「8.1.ポイント操作方法に関するお問い<br>合わせ先」に連絡してください。                                     |
| PP11        | PP11: カード ID 未登録エラ<br>ー<br>伝票記載の連絡先へ<br>お問合せ下さい。                                    | ポイントカードがセンタで登録<br>されていないときに表示されま<br>す。            | カードの登録を行ったうえで、操作をやり<br>直してください。                                             |
| PP13        | PP13: カード ID 退会済エラ<br>ー<br>伝票記載の連絡先へ<br>お問合せ下さい。                                    | 退会済みのポイントカードでポ<br>イント処理が行われたときに表<br>示されます。        | 「8.1.ポイント操作方法に関するお問い<br>合わせ先」に連絡してください。                                     |
| PP15        | <b>PP15:無効カードエラー</b><br>このカードでは<br>お取扱できません。                                        | 無効なポイントカードでポイン<br>ト処理が行われたときに表示さ<br>れます。          | ポイントカードをお確かめのうえ、正しい<br>カードで操作をやり直してください。                                    |
| PP16        | <b>PP16:利用不可カードエラー</b><br>伝票記載の連絡先へ<br>お問合せ下さい。                                     | ポイント利用できないポイント<br>カードでポイント利用処理が行<br>われたときに表示されます。 | 「8.1.ポイント操作方法に関するお問い<br>合わせ先」に連絡してください。                                     |

| エラ-<br>コード | 画面表示メッセージ                                                             | 内容                                                                     | 対処                                                                                |
|------------|-----------------------------------------------------------------------|------------------------------------------------------------------------|-----------------------------------------------------------------------------------|
| PP21       | PP21:上限金額エラー<br>入力内容をご確認のうえ、<br>もう一度やり直して下さい。                         | 入力された金額が、ポイント付<br>与の上限金額を超えているとき<br>に表示されます。                           | 入力金額を確認し、ポイント処理をやり直<br>してください。                                                    |
| PP22       | PP22:下限金額エラー<br>入力内容をご確認のうえ、<br>もう一度やり直して下さい。                         | 入力された金額が、付与の下限<br>金額未満のときに表示されま<br>す。                                  | 入力金額を確認し、ポイント処理をやり直<br>してください。                                                    |
| PP25       | PP25:残高不足<br>入力内容をご確認のうえ、<br>もう一度やり直して下さい。                            | ポイント利用時、入力したポイ<br>ント数がポイント残高を越えて<br>いるときに表示されます。                       | 入力ポイント数を確認し、ポイント処理を<br>やり直してください。                                                 |
| PP26       | PP26:二重取消<br>既に取消されています。<br>入力内容をご確認のうえ、<br>もう一度やり直して下さい。             | 取消対象データが既に取り消さ<br>れているときに表示されます。                                       | 入力内容を確認し、取消処理をやり直して<br>ください。                                                      |
| PP27       | PP27:取消対象データなし<br>取引内容をご確認のうえ、<br>もう一度やり直して下さい。                       | 取消対象データがないときに表<br>示されます。                                               | 入力内容を確認し、取消処理をやり直して<br>ください。                                                      |
| PP28       | PP28:取引通番重複エラー<br>伝票記載の連絡先へ<br>お問合せ下さい。                               | センタにて受け付けた取引通番<br>が重複したときに表示されま<br>す。                                  | 「8.1.ポイント操作方法に関するお問い<br>合わせ先」に連絡してください。                                           |
| PP33       | <b>PP33:利用開始前エラー</b><br>利用開始日のため<br>このカードは<br>お取扱できません。               | ポイント利用開始前のポイント<br>カードでポイント処理が行われ<br>たときに表示されます。                        | このカードではまだお取扱いできません。                                                               |
| PP41       | <b>PP41:</b><br>もう一度やり直して下さい<br>繰り返し発生する場合は、<br>伝票記載の連絡先へ<br>お問合せ下さい。 | センタが障害中のときに表示されます。<br>(臨時オフライン対象業務の場合、左のメッセージは表示されません)                 | 再度、ポイント処理をやり直してください。<br>再発する場合は、「8.1.ポイント操作方法<br>に関するお問い合わせ先」に連絡してくだ<br>さい。       |
| PP42       | PP42:メンテナンス中<br>しばらくしてから<br>やり直してください。                                | センタがメンテナンス中のとき<br>に表示されます。<br>(臨時オフライン対象業務の場<br>合、左のメッセージは表示され<br>ません) | しばらくしてから、ポイント処理をやり直してください。<br>再発する場合は、「8.1.ポイント操作方法<br>に関するお問い合わせ先」に連絡してくだ<br>さい。 |
| PP99       | PP99:<br>もう一度やり直して下さい<br>繰り返し発生する場合は、<br>伝票記載の連絡先へ<br>お問合せ下さい。        | センタ処理中にエラーが発生し<br>たときに表示されます。                                          | 再度、ポイント処理をやり直してください。<br>再発する場合は、「8.1.ポイント操作方法<br>に関するお問い合わせ先」に連絡してくだ<br>さい。       |

7. 伝票

ここでは、ポイントの伝票について説明します。

### 7.1. ポイント付与伝票/ポイント付与取消伝票

[ポイント付与伝票]

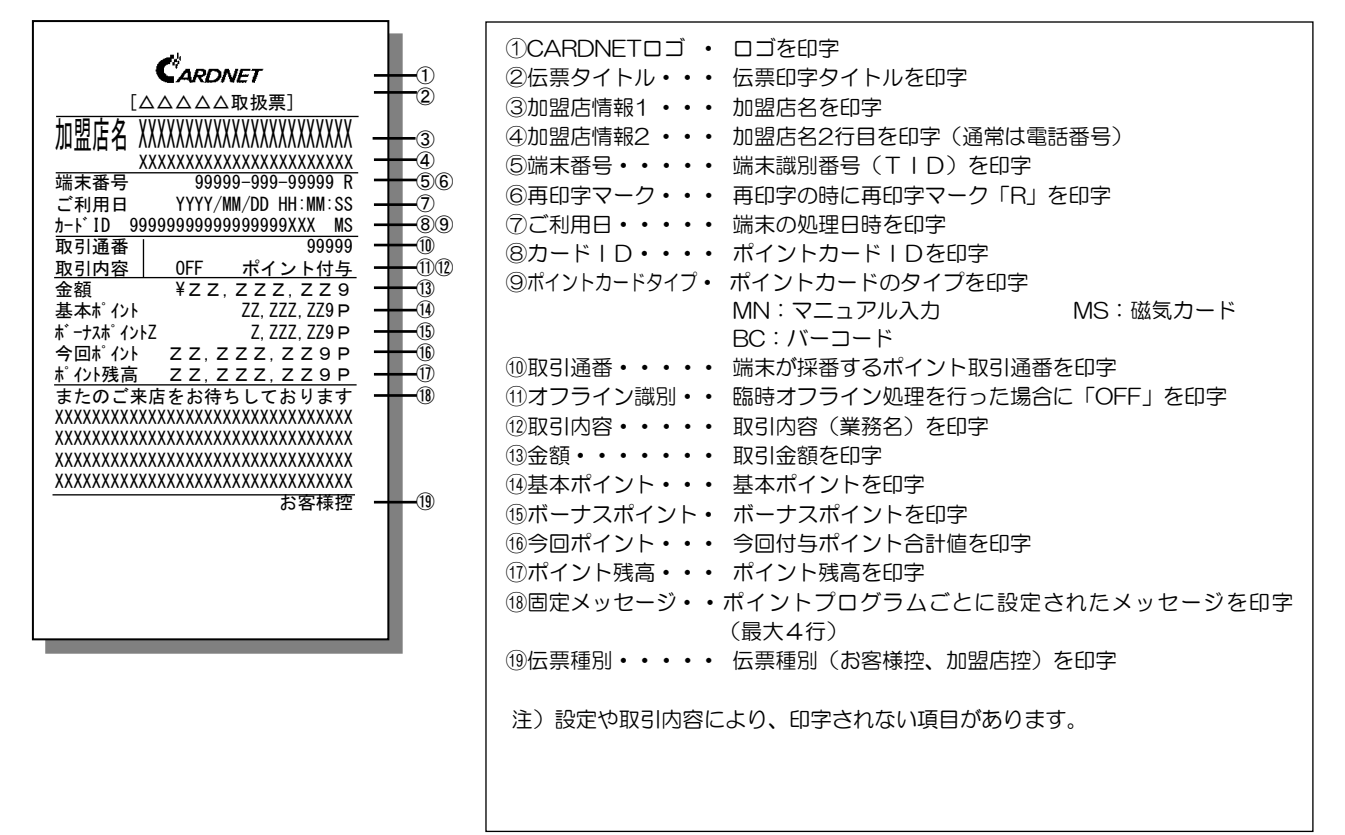

※以降の同様の印字項目に対する説明は省略します。

#### [ポイント付与取消伝票]

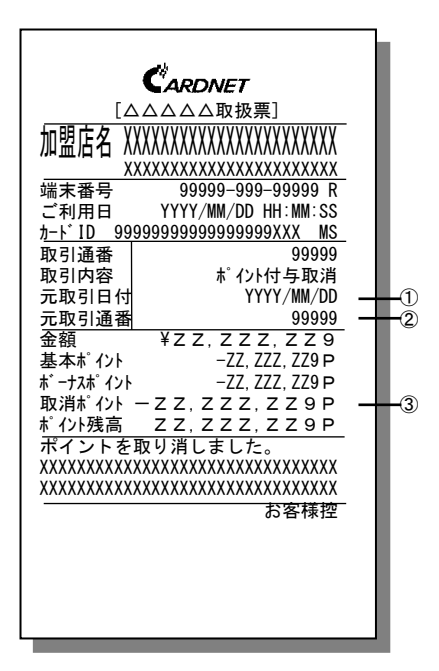

| ①元取引日付・・・・ | 取消対象となる取引を行った日付を印字 |
|------------|--------------------|
| ②元取引通番・・・・ | 取消対象となる取引の通番を印字    |
| ③取消ポイント・・・ | 取消ポイント合計数を印字       |

# 7.2. 来店ポイント伝票/来店ポイント取消伝票

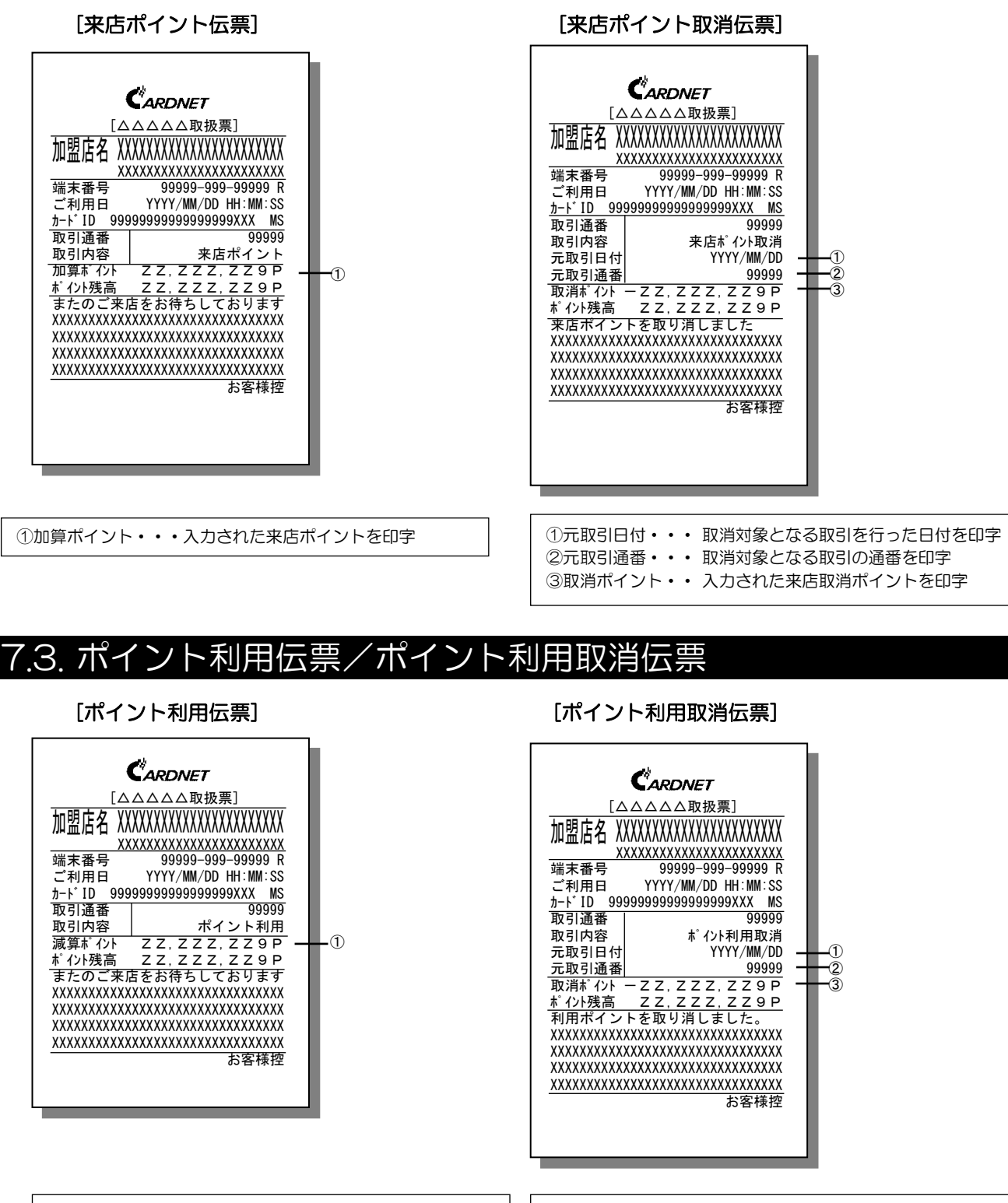

①減算ポイント・・・ 入力された利用ポイントを印字 ②元取引日付・・・ 取消対象となる取引を行った日付を印字 ②元取引通番・・・ 取消対象となる取引の通番を印字 ③取消ポイント・・入力された利用取消ポイントを印字

#### 7.4. ポイント残高照会伝票

#### [ポイント残高照会伝票] CARDNET [△△△△△取扱票] 端末番号 ご利用日 YYYY/MM/DD HH:MM:SS h-F ID 999999999999999998XX MS 取引通番 99999 残高照会 取引内容 Ð \*\*\*\*\* お客様控

①ポイント残高・・・ ポイント残高を印字

#### 7.5. ポイントオンラインテスト伝票/ポイント手動DLL伝票/ポイン トー括送信伝票

[ポイントオンラインテスト伝票]

#### [ポイント手動DLL伝票]

[ポイントー括送信伝票]

1 Ž

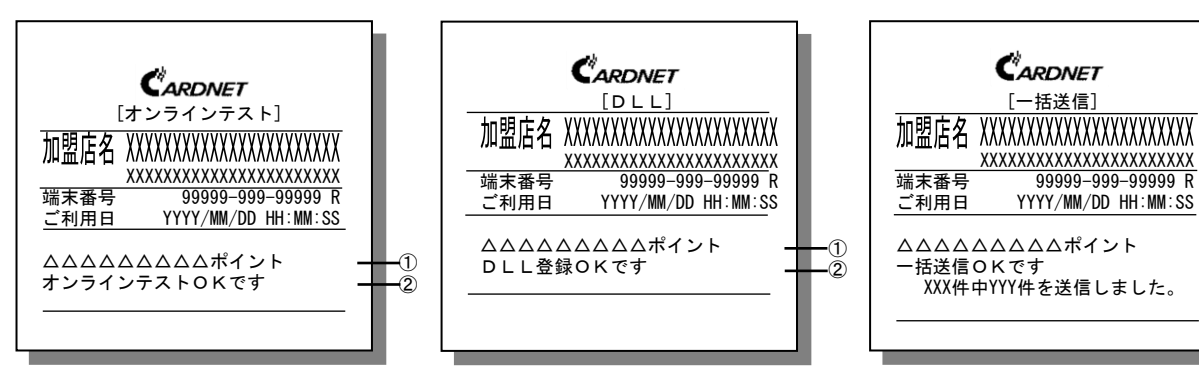

①ポイントスキーム名・・ ポイントスキーム名を印字 ②固定メッセージ・・・・ 端末に設定された固定メッセージを印字

### 7.6. ポイント中間計・日計伝票

#### [サマリ版]

#### [明細版]

| PP56-1:カウンタ不一致 |
|----------------|
|----------------|

| <サマリ版>                     |                             |  |
|----------------------------|-----------------------------|--|
| ①伝票タイトル・・・・                | 日計または中間計のタイトルを印字            |  |
| ②出力日時 ・・・・・                | 日計または中間計実施日時を印字             |  |
| ③ポイントスキーム名・                | ポイントスキーム名を印字                |  |
| ④ポイント付与・・・・                | ポイント付与業務の合計件数と金額の合計値を印字     |  |
| ⑤ポイント付与取消・・                | ポイント付与取消業務の合計件数と金額の合計値を印字   |  |
| ⑥来店ポイント・・・・                | 来店ポイント業務の合計件数と合計ポイント数を印字    |  |
| ⑦来店ポイント取消 ・・               | 来店ポイント取消業務の合計件数と合計ポイント数を印字  |  |
| ⑧ポイント利用・・・・                | ポイント利用業務の合計件数と合計ポイント数を印字    |  |
| ⑨ポイント利用取消・・                | ポイント利用取消業務の合計件数と合計ポイント数を印字  |  |
| ⑩カウンタ精査結果・・                | 日計時のカウンタ精査によりエラーコードが返ってきた場合 |  |
|                            | にエラーメッセージを印字                |  |
|                            | (複数エラーがあった場合は複数分印字)         |  |
| 注 /⑧⑨)業務選択数に応じて印字内容が異なります。 |                             |  |

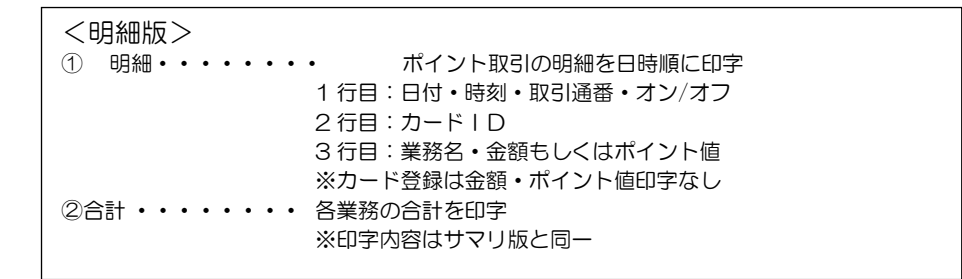

# 7.7.トレーニング伝票

[ポイント付与伝票]

[来店ポイント伝票]

| العد                                                |
|-----------------------------------------------------|
| CARDNET                                             |
|                                                     |
| □トレーニング■                                            |
|                                                     |
|                                                     |
| 加盟店名 XXXXXXXXXXXXXXXXXXXXXXXXXXXXXXXXXXXX           |
|                                                     |
| 端末番号 99999-999-99999 R                              |
| ご利用日 YYYY/MM/DD HH:MM:SS                            |
| <u>加下ID 9999999999999999999888 MS</u><br>取己语来 00000 |
| 取引の容 来店ポイント                                         |
| 加算ポイント 99,999,999 P                                 |
| <u> ポイント残高 99,999,999P</u>                          |
| トレーニンク伝票です。                                         |
|                                                     |
|                                                     |
|                                                     |
|                                                     |
|                                                     |
|                                                     |

#### [ポイント付与取消伝票]

| CALADONET                                            |   |
|------------------------------------------------------|---|
| ARDNET                                               |   |
|                                                      |   |
|                                                      |   |
|                                                      |   |
| [△△△△△ボイント取扱票]                                       | _ |
| 加明庄名 XXXXXXXXXXXXXXXXXXXXXXXXXXXXXXXXXXXX            |   |
|                                                      | ì |
|                                                      | ž |
| ご利用日 YYYY/MM/DD HH:MM:SS                             | 5 |
| <i>h</i> −1 <sup>°</sup> ID 9999999999999999998XX MS | ŝ |
| 取引通番 99999                                           | ) |
| 取引内容 ポイント付与取消                                        | í |
| 元取引日付 YYYY/MM/DD                                     | ) |
| 元取引通番 99999                                          | ) |
| 金額 ¥99,999,999                                       |   |
| 基本市 イント -99, 999, 999 P                              |   |
|                                                      |   |
|                                                      |   |
| <u>* 1/1%</u> 局 99,999,999P                          | - |
| この伝要は無効です                                            |   |
|                                                      | 7 |
|                                                      | - |
|                                                      |   |
|                                                      |   |
|                                                      |   |
|                                                      |   |

[来店ポイント取消伝票]

| (          |                                         |
|------------|-----------------------------------------|
|            |                                         |
|            | 、レーニング ■                                |
|            | ▋▋□∎□∎□∎□                               |
| [ΔΔΔ]      | △△ポイント取扱票]                              |
| 加盟店名 XX    | XXXXXXXXXXXXXXXXXXXXXXXXXXXXXXXXXXXXXXX |
| XX         | xxxxxxxxxxxxxxxxxxxxxxxx                |
| 端末畨号       | 99999-999-99999 R                       |
| こ利用日       | YYYY/MM/DD HH:MM:SS                     |
| カート ID 999 | 99999999999999999XXX MS                 |
| 取引通番       | 99999                                   |
| 取引内容       | 来店ポイント取消                                |
| 元取引日付      | YYYY/MM/DD                              |
| 元取引通番      | 99999                                   |
| 取消ポイント-    | -99,999,999P                            |
| ポイント残高     | 99,999,999P                             |
| トレーニング     | 「伝票です。                                  |
| この伝票は無     | <b>転効です</b> 。                           |
|            | お客様控                                    |
|            |                                         |
|            |                                         |
|            |                                         |
|            |                                         |

#### [ポイント利用]

| Changer                                                                                   |
|-------------------------------------------------------------------------------------------|
| <b>ARDNE</b>                                                                              |
|                                                                                           |
| □ トレーニング ■                                                                                |
|                                                                                           |
| [ΔΔΔΔΔポイント取扱票]                                                                            |
| 加明庄名 XXXXXXXXXXXXXXXXXXXXXXXXXXXXXXXXXX                                                   |
|                                                                                           |
|                                                                                           |
| 「「「「「」」「」」「」」「」」「」」「」」「」」「」」「」」」<br>「」」」」<br>「」」」」<br>□ □ □ □ □ □ □ □ □ □ □ □ □ □ □ □ □ □ |
| ご利用日 YYYY/MM/DD HH:MM:SS                                                                  |
| π−ト°ID 9999999999999999998XX MS                                                           |
| 取引通番 99999                                                                                |
| 取引内容 ポイント利用                                                                               |
| 減算ポイント  99, 999, 999P                                                                     |
| ポイント残高 99,999,999P                                                                        |
| トレーニング伝票です。                                                                               |
| この伝票は無効です。                                                                                |
| お客様控                                                                                      |
|                                                                                           |
|                                                                                           |

#### [ポイント利用取消伝票]

| <b>A</b> t                                    |
|-----------------------------------------------|
| CARDNET                                       |
|                                               |
| □ トレーニング ■                                    |
|                                               |
| [[                                            |
| 加盟店名 XXXXXXXXXXXXXXXXXXXXXXXXXXXXXXXXXXXX     |
|                                               |
| 「「「「「「」」」」。<br>「「「」」」 VVV / MM / DD 」」」・MM・CC |
|                                               |
| 加引済来 00000                                    |
| 取引しても、いたのでは、ないので、                             |
| 元取引日付 YYYY/MM/DD                              |
| 元取引诵番 99999                                   |
| 取消ポイント - 9 9, 9 9 9, 9 9 9 9                  |
| ポイント残高 99,999,999P                            |
| トレーニング伝票です。                                   |
| この伝票は無効です。                                    |
| お客様控                                          |
|                                               |
|                                               |
|                                               |

[ポイント残高照会]

|                   | ・レーニング ■                                |  |
|-------------------|-----------------------------------------|--|
|                   | 〕■□■□■□■□■□                             |  |
|                   | <u>△△ポイント取扱票]</u>                       |  |
| 加盟店名 XX           | XXXXXXXXXXXXXXXXXXXXXXXXXXXXXXXXXXXXXXX |  |
|                   |                                         |  |
| ゴ利田口              |                                         |  |
| して<br>カート、ID 9999 | MS XXX999999999999999999                |  |
| <u>加口</u> 通番      | 99999                                   |  |
| 取引内容              | ポイント昭会                                  |  |
| ポイント残高            | 99,999,999P                             |  |
| トレーニング            |                                         |  |
| この伝票は無            | ほ効です。                                   |  |
|                   | お客様控                                    |  |
|                   |                                         |  |
|                   |                                         |  |
|                   |                                         |  |
|                   |                                         |  |

#### [ポイント日計(サマリ版)]

|                            | ントカード日計票<br>XXXXXXXXXXXXXXXXXXXXXXXXXXXXXXXXXXXX             |
|----------------------------|--------------------------------------------------------------|
| ポイント付与<br>ポイント付与<br>来店ポイント | <del>ӯ</del><br>999件 ¥99,999,999<br>ӯ取消<br>999件 −¥99,999,999 |
| 来店ポイント取                    | 999件 ¥99,999,999 P<br>消<br>999件 -¥99,999,999 P               |
| ポイント利用<br>ポイント利用           | 引<br>999件 ¥99,999,999 P<br>引取消<br>999件 -¥99,999,999 P        |
|                            |                                                              |
|                            |                                                              |
|                            |                                                              |
|                            |                                                              |

#### [ポイント日計(明細版)]

| <b>a</b> b                                |                 |         |
|-------------------------------------------|-----------------|---------|
|                                           | NET<br>Inener   |         |
|                                           | ング              |         |
| ポイント                                      | □■□■∟<br>□日計票   |         |
| 加盟店名 XXXXXXXXXXXXXXXXXXXXXXXXXXXXXXXXXXXX |                 |         |
| 端末番号 999                                  | 999-999-999     | 999 R   |
|                                           | /               | MM : 22 |
| 日付 時刻<br>カードID<br>取引内容                    | 取引通番            | わ/オフ    |
| YYYYMMDD HH:MM                            | 99999           | オン      |
| 99999999999999999999999<br>ポイント付与         | (XX<br>¥99, 999 | 9, 999  |
| YYYYMMDD HH:MM                            | 99999           | オン      |
| 999999999999999888<br>ポイント付与取消            | -¥99, 999       | 9, 999  |
| YYYYMMDD HH:MM                            | 99999           | オン      |
| 9999999999999999999999999999999999999     | 99, 999, 9      | 999 P   |
| YYYYMMDD HH:MM                            | 99999           | オン      |
| 999999999999999888<br>来店ポイント取消            | -¥99, 999       | 9, 999  |
| YYYYMMDD HH:MM                            | 99999           | オン      |
| 9999999999999999999999<br>ポイント利用          | 99, 999, 99     | 99 P    |
| YYYYMMDD HH:MM                            | 99999           | オン      |
| 999999999999990000<br>ポイント利用取消            | -¥99, 999       | 9, 999  |
|                                           |                 |         |
|                                           |                 |         |
|                                           |                 |         |

| << 合計 >>                          |  |
|-----------------------------------|--|
| ポイント付与                            |  |
| 000件 ¥00 000 000                  |  |
| 335 T +35, 335, 335               |  |
| ホイント付与取消                          |  |
| 999件 -¥99,999,999                 |  |
| 来店もから                             |  |
|                                   |  |
| 999件 99,999,999 P                 |  |
| 来店ポイント取消                          |  |
| 999件 -99 999 999 000 0            |  |
| ポイン・1 利田                          |  |
| ホイント利用                            |  |
| 999件 99,999,999 P                 |  |
| ポイント利用取消                          |  |
|                                   |  |
| 9991 <del>1</del> -99, 999, 999 P |  |
|                                   |  |
|                                   |  |
|                                   |  |
|                                   |  |
|                                   |  |
|                                   |  |
|                                   |  |
|                                   |  |
|                                   |  |
|                                   |  |
|                                   |  |
|                                   |  |
|                                   |  |
|                                   |  |
|                                   |  |
|                                   |  |
|                                   |  |
|                                   |  |
|                                   |  |
|                                   |  |
|                                   |  |
|                                   |  |
|                                   |  |

| 加盟店名 XXXXXXXXXXXXXXXXXXXXXXXXXXXXXXXXXXXX           |   |
|-----------------------------------------------------|---|
| XXXXXXXXXXXXXXXXXXXXXXXXXXXXXXXXXXX                 |   |
| 端末番号 99999-999-99999 R                              |   |
| ご利用日 YYYY/MM/DD HH:MM:SS                            |   |
| <u>h-k ID 999999999999999998XX MS</u>               |   |
| 取引通番 99999                                          |   |
| <u>取引内容 OFF ポイント付与</u>                              | 1 |
| <u>金額 ¥ZZ,ZZZ,ZZ9</u>                               |   |
| 基本ポイント ZZ, ZZZ, ZZ9 P                               |   |
| 手動プラスポイント ZZ, ZZZ, ZZ9 P                            |   |
| ホ <sup>*</sup> ーナスホ <sup>°</sup> イント ZZ, ZZZ, ZZ9 P |   |
| 今回ポイント  Ζ Ζ, Ζ Ζ Ζ Ζ, Ζ Ζ Ϩ Ϙ                       |   |
| ただいまポイント数の表示ができま                                    | 2 |
| せん。明日以降にポイントサービス                                    |   |
| デスクまたは会員専用ホームページ                                    |   |
| で照会いただけます。                                          |   |
| XXXX–XXXX                                           | 3 |
| 加盟店控                                                |   |

- 1 オフライン識別・・・・・ 臨時オフライン処理を行った場合、「OFF」と印字されます。
- ② 固定メッセージ・・・・・ 臨時オフライン処理を行った場合のお客様向けメッセージが 印字されます。
- ③ オフライン切替理由コード・・・・ 臨時オフラインに切り替わった際の切替事由コードが、お客 様控以外の伝票に印字されます。

#### 7.9. エラー応答伝票

| CA                                                              | RDNET                                   |
|-----------------------------------------------------------------|-----------------------------------------|
|                                                                 |                                         |
| □ この伝票                                                          | は無効です ■ (                               |
|                                                                 |                                         |
| $[\Delta\Delta\Delta\Delta\Delta\Delta]$                        | ポイント取扱票]                                |
| 加盟店名 XXXXX                                                      | XXXXXXXXXXXXXXXXXXXXXX                  |
| XXXXX                                                           | XXXXXXXXXXXXXXXXXXXXXXXXXXXXXXXXXXXXXXX |
| 端末番号                                                            | 99999-999-99999 R                       |
| ご利用日 Y                                                          | YYY/MM/DD HH:MM:SS                      |
| ታ−ኑ゙ID 999999                                                   | 999999999999XXX MS                      |
| 取引通番                                                            | 99999                                   |
| 取引内容                                                            | ポイント付与                                  |
| 金額 ¥                                                            | Z Z , Z Z Z , Z Z 9                     |
| <ppxx td="" xxエラ<=""><td><math>\rightarrow</math> (</td></ppxx> | $\rightarrow$ (                         |
| 以下にご連絡く                                                         | ださい。                                    |
| ●●ポイントデ                                                         | スク                                      |
| TEL:XX-XXXX-XX                                                  | XX                                      |
|                                                                 | 加盟店控(                                   |

- ※ このメッセージが印字されている場合、取引は不成立に 終わっていますので、お間違えのないようご注意ください。
- ① 無効メッセージ・・・ この伝票が無効であることを示すメッセージが印字されます。
- エラーメッセージ・・・ エラーコード・エラーメッセージが印字されます。
   伝票種別・・・・・・
- 伝票種別(加盟店控)が印字されます。

# 8. 問い合わせ先

#### 8.1. ポイント操作方法に関する問い合わせ先

ポイントの操作方法やポイントサービスの内容に関しては、下へお問い合わせください。

| 名称   | POICHI サポートセンター          |
|------|--------------------------|
| 電話番号 | 0570-066-820             |
| 受付時間 | 10:00AM~8:00PM (1月1日を除く) |

#### 8.2. ポイント以外の操作方法に関する問い合わせ先

クレジットや電子マネーなど、ポイント以外の操作方法については、下へお問い合わせください。

| 名称   | CARDNET サービスデスク |
|------|-----------------|
| 電話番号 | 0120-800-661    |
| 受付時間 | 年中無休            |

#### 8.3. 端末故障時の問い合わせ先

端末機に不具合や故障が生じたときは、下記へお問い合わせください。

| 名称     | オムロンフィールドエンジニアリングコールセンター |
|--------|--------------------------|
| 電話番号   | 0120-066-114             |
| 受付時間   | 9:00AM~6:00PM 年中無休       |
| 保守対応時間 | 翌営業日の9:00AM~6:00PM       |

#### 8.4. ロール紙のご注文

ロール紙(サーマルロールペーパー)が不足したときは、端末本体に貼付している端末識別番号をご確認の うえ、下記へご注文ください。

| 電話番号 | 0120-707-243      |
|------|-------------------|
| 受付時間 | 24時間・年中無休(自動音声応答) |

※電話番号は、お間違いのないようにおかけください。
 ※一部の電話機でご利用になれない場合があります。
 ※ご注文からお届けまで1週間ほどかかります。お早めにご注文ください。
 ※消耗品の送付先は、当初の端末送付先または前回の消耗品送付先になります。ご送付先に変更がございましたら、CARDNETサービスデスク(TEL:0120-800-661)にて承ります。